| 版本号  | 版本描述          | 日期         | 备注 |
|------|---------------|------------|----|
| V1.0 | 申报单位用户操作手册第一版 | 2023-08-29 |    |
| V1.1 | 新增统一对外门户操作内容  | 2023-11-31 |    |
|      |               |            |    |
|      |               | 0          |    |
|      |               | X          | K  |
|      |               |            |    |
|      |               |            |    |

# 文档修改记录

| 第一章 引言             | 1  |
|--------------------|----|
| 1.1 本文编写目的         | 1  |
| 1.2 本文适用对象         | 1  |
| 申报单位用户             | 1  |
| 1.3 系统使用软件说明和配置    | 1  |
| 第二章 访问系统           |    |
| 第三章 统一对外门户         | 1  |
| 3.1.1 门户首页         | 1  |
| 3.1.2 申报通知         | 7  |
| 3.1.3 结果公示         | 9  |
| 3.1.4 服务指南         | 11 |
| 3.1.5 常见问题         | 12 |
| 3.1.6 企业工作台        | 14 |
| 第四章 用户登录           | 15 |
| 第五章 一网通办(项目申报)     | 17 |
| 5.1 企业工作台          | 17 |
| 5.2 企业信息管理         | 18 |
| 5.3 电子签章 CA        | 18 |
| 5.3.1 申领电子签章 CA    | 19 |
| 5.3.2 电子签章 CA 工具使用 | 22 |
| 5.4 项目申报           | 29 |
| 5.4.1 项目申报入口       | 30 |

目录

|      | 5.4.2 填写项目申报信息 |  |
|------|----------------|--|
|      | 5.4.3 上传附件材料   |  |
|      | 5.4.4 生成申报书    |  |
|      | 5.4.5 申报书盖章    |  |
|      | 5.4.6 提交项目     |  |
| 5. 5 | 项目管理           |  |
| 5. 6 | 我的申报书          |  |
|      |                |  |

# 第一章 引言

### 1.1 本文编写目的

本手册是针对广东省工业和信息化厅数字工信平台的申报用户编写的用户操作手册,编写本文档的主要目的是为了方便用户尽快熟悉并使用系统。

### 1.2 本文适用对象

申报单位用户

### 1.3 系统使用软件说明和配置

| 序号 | 软件名称 | 解释/配置                                   |
|----|------|-----------------------------------------|
| 1  | 操作系统 | Windows和统信等操作系统。                        |
| 2  | 浏览器  | 请使用360、Chrome35.0+、FireFox等版本比较新的浏览器浏览。 |

# 第二章 访问系统

统一对外门户访问地址:

http://210.76.82.21/ywtb-gzc/cms/index.

请使用 360、Chrome 35.0+、 FireFox 等版本比较新的浏览器。

# 第三章 统一对外门户

统一对外门户主要分为六部分:门户首页、申报通知、结果公示、服务指南、 常见问题、企业工作台。

## 3.1.1 门户首页

本小节主要介绍门户首页板块展示的内容与功能。门户首页主要功能包括:

门户搜索、用户登陆、申报通知、政策文件、结果公示、快速链接。

门户搜索:介绍用户如何使用门户网站的搜索功能来查询自己需要的信息。

用户登陆:介绍如何使用已有账号进行登陆。

申报通知:介绍如何快速访问和查看申报通知信息。

政策文件:介绍如何快速访问和查看政策文件信息。

结果公示:介绍如何快速访问和查看结果公示信息。

快速链接:介绍可单点登陆的系统访问。

### 3.1.1.1 门户搜索

用户可在搜索框中输入内容进行搜索,可全站搜索相关内容,查询自己需要的信息。

| 国家工信                                                               | Ť                                                                                                    | <b>前</b> 申报通知              | 结果公示服务指            | 南 常见问题                                                                                                    | 企业工作台                   |              |
|--------------------------------------------------------------------|----------------------------------------------------------------------------------------------------|----------------------------|--------------------|----------------------------------------------------------------------------------------------------|-------------------------|--------------|
| 您好,次迎来<br>如AREASING                                                | 到广东省数字工信平台                                                                                                    | • 企业用户题表<br>• 企业用户题表<br>申报 | ₹ ● 专家用户登录 ●<br>通知 | <ul> <li>次务用户登录 ・ 个)</li> <li>30</li> <li>31</li> <li>32</li> <li>33</li> <li>34</li> <li>35</li> <li>36</li> <li>36<th>人用户登录<br/>更多 &gt;<br/>月31日載止</th><th>Internetitet</th></li></ul> | 人用户登录<br>更多 ><br>月31日載止 | Internetitet |
| になった。<br>中服<br>通知<br>共計                                            | <b>9项冠军</b><br>个项目                                                                                                    | 首西 由振通知                    | <b>续里公元 服务</b> 带   | (南) 常见问题                                                                                                    | <b>夏</b> 多〉             |              |
| 日<br>日<br>日<br>日<br>日<br>日<br>日<br>日<br>日<br>日<br>日<br>日<br>日<br>日 | 単项冠军<br>本次检索方態規則 3 論有关単項冠軍 的页面<br>2022年省級制造业単项冠军<br>2023-08-31 19.3145<br>プ东省工业和信息化庁关于2022年代<br>公示<br>2023-08-31 18.09:53<br>2023年省級制造业単项冠军 (測试)<br>2023-11-27 23.4748 | 省级制造业单项元<br>)名单的公示         | 3军名单的              | 1173 TTPAI <sup>-</sup> 245                                                                                                    |                         |              |
|                                                                    |                                                                                                    | 已显示全部                      |                    |                                                                                                    |                         |              |

### 3.1.1.2 用户登陆

门户首页提供四类用户登陆的快捷链接,分别是:企业用户、专家用户、政 务用户、个人用户。申报用户请点击企业用户登录。登录操作请参见"用户登录" 章节。

| -    |           |       |                   |                   |     |
|------|-----------|-------|-------------------|-------------------|-----|
| 您好,  | 欢迎来到广东省数: | 字工信平台 | • 企业用户登录 • 专家用户登录 | • 政务用户登录 • 个人用户登录 |     |
|      |           |       | ○ 申报通知            | 更多 >              |     |
| 请输入要 | 搜索的内容     | 搜索    | 。 省级单项冠军          | 08月31日截止          | 100 |
|      | boothbal  | L.    |                   |                   |     |
| B    | 🔁 单项冠军    |       |                   |                   |     |
| 申报通知 | 共计1个项目    |       |                   | 9.5               |     |
|      |           |       |                   |                   |     |

## 3.1.1.3 申报通知

申报通知区域主要展示申报通知项目的精简标题和申报时间。

| 您好, 欢迎来到广东省数字工信平台                 | • 企业用户登录 • 专家用户登录 • 政务用户登录 • 个人用户登录          |
|-----------------------------------|----------------------------------------------|
|                                   | ● 申报通知 (東多 )                                 |
| 请输入要搜索的内容                         | <ul> <li>省级单项冠军</li> <li>06月31日截止</li> </ul> |
|                                   | illipper all the second                      |
| <b>ビジ 単项冠军</b><br>中服<br>通知 共计1个项目 | <b>9.9</b> 1                                 |

点击通知名称,可直接进入通知详情页,查看通知具体内容。

#### 申报单位操作手册

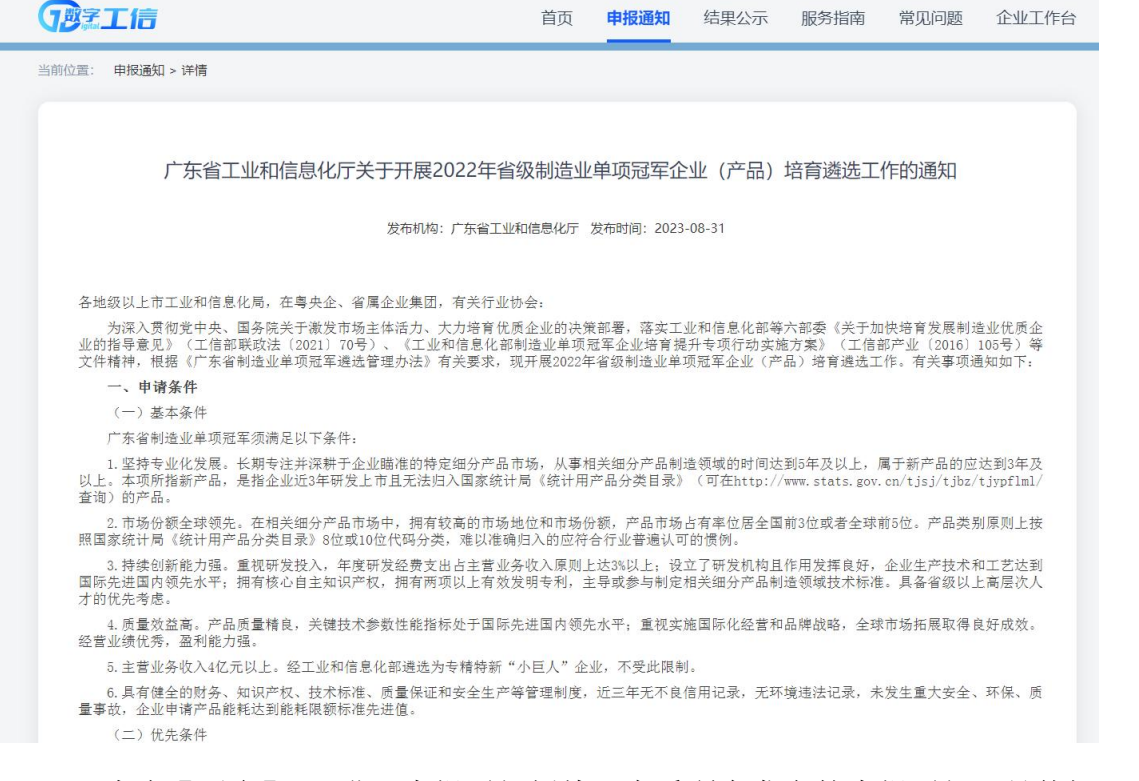

点击【更多】,可进入申报通知板块,查看所有发布的申报通知,具体操 作可参考下述的"申报通知"章节。

### 3.1.1.4 政策文件

政策文件区域根据时间倒序简略展示前十个政策快捷链接。 🚺 单项冠军 E 更多 由报 共计1个项目 诵知 政策文件 2 结果公示 田冬 > -0 田多う • 《广东省工业和信息化厅关于省级企业技术中心管理办法》... 2023-11-21 • 2023年产业技术基础公共服务平台(测试)名单的公示2 2023-11-28 《广东省战略性产业集群重点产业链"链主"企业遴选管理... 2023-11-21 • 2023年产业技术基础公共服务平台 (测试) 名单的公示 2023-11-28 《广东省战略性产业集群重点产业链"链主"企业遴选管理... 2023-09-22 • 2023年省级制造业单项冠军 (测试) 名单的公示 2023-11-27 • 政策"组合拳"来了,购车用车有了哪些新实惠 2023-08-21 • 单冠项目公示测试 2023-11-23 一图速览:7组数字带你看7月份中国经济 2023-08-21 • 广东省工业和信息化厅关于第二批广东省工业遗产名单的公示 2023-10-09 -图读懂《关于进一步推动纺织服装产业高质量发展的实施... 2023-08-18 • 广东省工业和信息化厅关于2022-2023年度省级企业技术中... 2023-10-09 • 广东省人民政府办公厅关于优化调整 稳就业政策措施全力... 2023-08-18 广东省工业和信息化厅关于省级制造业创新中心(第七批)... 2023-10-09 国务院关于进一步优化外商投资环境加大吸引外商投资力... 2023-08-17 ◎ 广东省工业和信息化厅关于第21批省级企业技术中心认定名... 2023-10-09 • 广东省人民政府关于印发广东省加快先进制造业项目投资建... 2023-07-29 • 广东省工业和信息化厅关于2023年度省级企业技术中心评... 2023-10-09 广东省人民政府关于印发广东省制造业数字化转型实施方案... 2023-07-29 广东省工业和信息化厅关于2023年广东省先进制造业发展... 2023-10-09

点击政策名称,可直接进入政策详情页,查看政策具体内容。

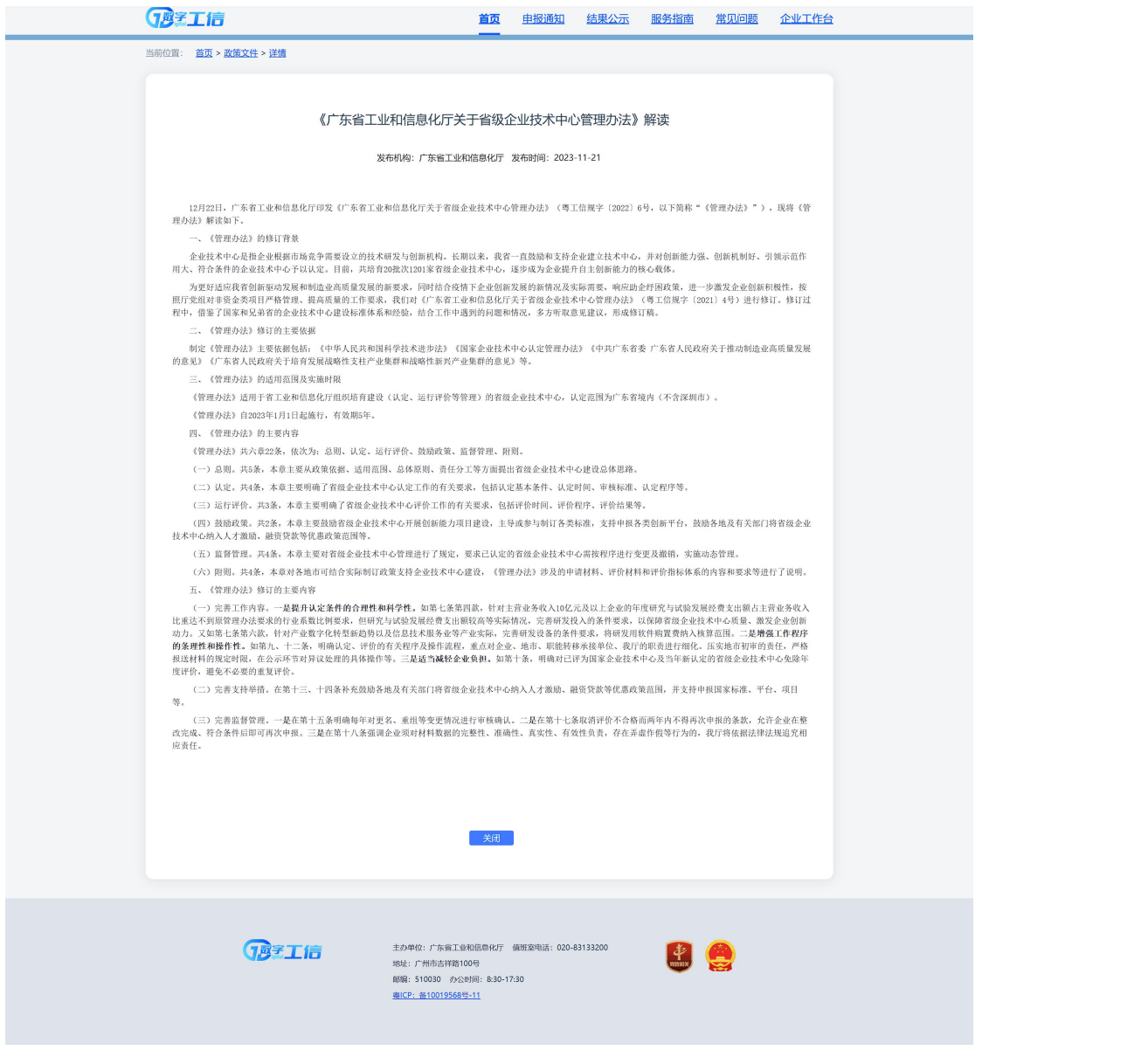

点击【更多】,可进入政策文件板块,查看所有发布的政策文件。

如果企业用户已经登陆,系统会根据企业标签进行政策推荐。未登陆用 户将直接进行政策菜单。

#### 申报单位操作手册

| <b>B</b> FI                            | [信                                    | <b>首页</b> 申报通知 结果公示 | 服务指南 常见问题   | 企业工作台    |
|----------------------------------------|---------------------------------------|---------------------|-------------|----------|
| 当前位置: 首                                | 首页 > 政策文件                             |                     |             |          |
| 1000 1000 1000 1000 1000 1000 1000 100 | 政策推荐<br>2 <b>策文件</b>                  |                     | ×           |          |
|                                        | 政策名称                                  | 政策                  | 标签          |          |
|                                        | <b>你</b> 如  《广东省战略性产业集群重点产业链"链主"企业遴选管 | 理办法》政策解读 省级         | 单项冠军        | 友布日聯     |
| 1                                      | 《广东省》 广东省人民政府办公厅关于优化调整稳航业政策措施全力       | 促发展惠民生的通知 省级        | 单项冠军 20     |          |
| 2                                      | 《广东省》                                 |                     | 20          |          |
| 3                                      | 《广东省战略性产业集群重点产业链"链主"企业透达管理办法》政策       | 解读                  |             |          |
| 4                                      | 政策"坦合拳"来了,购车用车有了哪些新实惠                 |                     |             | 23-08-21 |
| 5                                      | 一圈連览:7组数字带你看7月份中国经济                   |                     |             | 23-06-21 |
| 6                                      | 一圈读懂《关于进一步推动纺织服装产业高质量发展的实施意见》         |                     |             | 23-08-18 |
| 7                                      | 广东省人民政府办公厅关于优化调整 稳就业政策措施全力促发展惠民生      | 的通知                 |             | 23-08-18 |
| 8                                      | 国务院关于进一步优化外商投资环境加大吸引外商投资力度的意见         |                     |             | 23-08-17 |
| 9                                      | 广东省人民政府关于印发广东省加快先进制造业项目投资建设若干政策       | 昔施的通知               |             | 23-07-29 |
| 10                                     | 广东省人民政府关于印发广东省制造业数字化转型实施方案及若干政策       | 普施的通知               |             | 23-07-29 |
|                                        |                                       |                     |             |          |
|                                        |                                       | 共21条 ( 1 2          | 2 3 > 10条/页 | alle 1 g |

## 3.1.1.5 结果公示

结果公示板块根据时间倒序简略展示前十个结果公示快捷链接。

| -            | € 単项冠军                                                 |                          |                                                                                         | m.42       |
|--------------|--------------------------------------------------------|--------------------------|-----------------------------------------------------------------------------------------|------------|
| 申报通知         | 共计1个项目                                                 |                          |                                                                                         | jų s       |
| R            | 政策文件                                                   | US [                     | ▲ 结果公示                                                                                  | 更多 >       |
| - «1         | 东省工业和信息化厅关于省级企业技术中心管理办法》。                              | 2023-11-21               | <ul> <li>2023年产业技术基础公共服务平台(测试)名单的公示2</li> </ul>                                         | 2023-11-28 |
| • (r<br>• (r | 东省战略性产业集群重点产业链"链主"企业遴选管理。<br>东省战略性产业集群重点产业链"链主"企业遴选管理。 | 2023-11-21<br>2023-09-22 | <ul> <li>2023年产业技术基础公共服务平台(测试)名单的公示</li> <li>2023年省级制造业单项冠军(测试)名单的公示</li> </ul>         | 2023-11-2  |
| • 政策         | ["组合拳"来了,购车用车有了哪些新实惠                                   | 2023-08-21               | <ul> <li>单冠项目公示测试</li> </ul>                                                            | 2023-11-2  |
| • —8         | 建兔:7组数字带你看7月份中国经济<br>读懂《关于进一步推动纺织服装产业高质量发展的实施。         | . 2023-08-21             | <ul> <li>广东省工业相信息化厅关于第二批广东省工业遗产名甲的公示</li> <li>广东省工业和信息化厅关于2022-2023年度省级企业技术中</li> </ul> | 2023-10-09 |
| • FE         | 省人民政府办公厅关于优化调整稳就业政策措施全力                                | 2023-08-18               | • 广东省工业和信息化厅关于省级制造业创新中心(第七批)…                                                           | 2023-10-09 |
| • 国务<br>• 广东 | 院关于进一步优化外商投资环境加大吸引外商投资力…<br>"省人民政府关于印发广东省加快先进制造业项目投资建… | 2023-08-17               | <ul> <li>广东省工业和信息化厅关于第21批省级企业技术中心认定名</li> <li>广东省工业和信息化厅关于2023年度省级企业技术中心评</li> </ul>    | 2023-10-09 |
|              | 省人民政府关于印发广东省制造业数字化转型实施方案                               | 2023-07-29               | <ul> <li>广东省工业和信息化厅关于2023年广东省先进制造业发展</li> </ul>                                         | 2023-10-0  |

点击【更多】,可进入结果公示板块,查看所有发布的结果公示。 具体操作可参考下述的"结果公示"章节。

## 3.1.1.6 快速链接

快速链接区域中展示多个相关联系统的访问入口,点击系统名称即可访问该 系统。

#### 申报单位操作手册

| 。《广东省工业和信息化厅关于省级企业技术中心管                                                              | 管理办法》… 2023-11-21                                                              | ● 2023年产业技                    | 术基础公共服务平台(测试)名单的公示2                                                    | 2023-11-2 |
|--------------------------------------------------------------------------------------|--------------------------------------------------------------------------------|-------------------------------|------------------------------------------------------------------------|-----------|
| 。《广东省战略性产业集群重点产业链"链主"企业                                                              | 业遴选管理 2023-11-21                                                               | • 2023年产业技                    | 术基础公共服务平台(测试)名单的公示                                                     | 2023-11-2 |
| 。《广东省战略性产业集群重点产业链"链主"企业                                                              | 业遴选管理 2023-09-22                                                               | • 2023年省级制法                   | 造业单项冠军(测试)名单的公示                                                        | 2023-11-2 |
| • 政策"组合拳"来了, 购车用车有了哪些新实惠                                                             | 2023-08-21                                                                     | • 单冠项目公示测                     | 试                                                                      | 2023-11-2 |
| <ul> <li>一图速览:7组数字带你看7月份中国经济</li> </ul>                                              | 2023-08-21                                                                     | ◎ 广东省工业和信                     | 息化厅关于第二批广东省工业遗产名单的公示                                                   | 2023-10-0 |
| • 一图读懂《关于进一步推动纺织服装产业高质量发                                                             | 发展的实施 2023-08-18                                                               | • 广东省工业和信                     | 息化厅关于2022-2023年度省级企业技术中                                                | 2023-10-0 |
| • 广东省人民政府办公厅关于优化调整稳就业政策                                                              | 措施全力 2023-08-18                                                                | ◎ 广东省工业和信                     | 息化厅关于省级制造业创新中心(第七批)…                                                   | 2023-10-0 |
| • 国务院关于进一步优化外商投资环境加大吸引外                                                              | 商投资力 2023-08-17                                                                | • 广东省工业和值                     | 隐化厅关于第21批省级企业技术中心认定名                                                   | 2023-10-0 |
| • 广东省人民政府关于印发广东省加快先进制造业项                                                             | 页目投资建 2023-07-29                                                               | • 广东省工业和信                     | 息化厅关于2023年度省级企业技术中心评                                                   | 2023-10-0 |
| • 广东省人民政府关于印发广东省制造业数字化转载                                                             | 型实施方案 2023-07-29                                                               | • 广东省工业和信                     | 息化厅关于2023年广东省先进制造业发展                                                   | 2023-10-0 |
|                                                                                      |                                                                                |                               |                                                                        |           |
| <ul><li>♥ 快速链接</li></ul>                                                             |                                                                                |                               |                                                                        |           |
| <ul><li>快速链接</li><li>中国政府网</li></ul>                                                 | 广东省中小企业款项支付投诉:                                                                 | 与处理平台                         | 省人力资源社会保障厅                                                             |           |
| ♥ 快速链接<br>中国政府网<br>广东省工业和信息化厅                                                        | 广东省中小企业款项支付投诉-<br>工业固体废物资源综合利用信i                                               | 与处理平台<br>息管理系统                | 省人力资源社会保障厅<br>广东省产业共建工作动态监测平台                                          |           |
| <ul> <li>快速链接</li> <li>中國政府网</li> <li>广东省工业和信息化厅</li> <li>省公共应急物资生产保供信息平台</li> </ul> | 广东省中小企业款项支付投诉 <sup>1</sup><br>工业固体废物资源综合利用信<br>民用爆炸物品监管信息化系统                   | 与处理平台<br>息管理系统                | 省人力资源社会保障厅<br>广东省产业共建工作动态监测平台<br>省级跨部门涉企政策"一站式"网上发布平台                  |           |
| 快速链接<br>中国政府网<br>广东省工业和信息化厅<br>省公共应急物资生产保供信息平台<br>广东省政务服务网                           | 广东省中小企业款项支付投诉 <sup>1</sup><br>工业固体废物资源综合利用信<br>民用爆炸物品监管信息化系统<br>广东省工业和信息化厅政务门/ | 与处理平台<br>急管理系统<br><b></b> 中网站 | 省人力资源社会保障厅<br>广东省产业共建工作动态监测平台<br>省级跨部门涉企政策"一站式"网上发布平台<br>广东省中小企业志愿服务平台 |           |

如果企业用户已在门户网站登陆,通过门户网站访问下列系统时,无需二次 登陆,进入系统,能够单点登陆的系统包括:

广东省中小企业款项支付投诉与处理平台、工业固体废物资源综合利用信息 管理系统、广东省产业共建工作动态监测平台、省公共应急物资生产保供信息平 台、民用爆炸物品监管信息化系统、省级跨部门涉企政策"一站式"网上发布平 台、广东省工业企业技术改造监测系统

3.1.2 申报通知

申报通知板块主要展示所有已发布的申报通知,用户可在该板块查看已发布的项目的申报通知信息。

| 國家工信                              | 首页                                                                | <b>申报通知</b> 结果公示          | 服务指南 常见问题 | 企业工作台  |  |
|-----------------------------------|-------------------------------------------------------------------|---------------------------|-----------|--------|--|
| 当前位置: 申报通知                        |                                                                   |                           |           |        |  |
| 申报状态: 不限 申报中 将<br>业务领域: 不限 单项冠军   | 申报 已截止                                                            |                           |           |        |  |
| 项目类型: 不限 资金类 =                    | 资金类                                                               |                           |           |        |  |
| 📑 申报通知                            |                                                                   | រកុស                      | 入要办理的内容   | Q      |  |
| 2022年省级制造业单项冠军<br>中限中 年资金类 还有9天载止 |                                                                   |                           |           |        |  |
|                                   |                                                                   | 共1条                       | 20象页 >    | 附注 1 页 |  |
| _<br>B≆Ifi                        | 主办单位: 广东省工业和信息化厅 信<br>地址: 广州市古神路100号<br>朝期: 510030 办公时间: 8-30-17: | 直班室电话: 020-83133200<br>30 |           |        |  |

用户可通过调整申报状态、业务领域、项目类型以及搜索区模糊查询项 目申报通知。

| 申报状态: 不限<br>业务领域: 不限    | 申报中<br>单项冠军    | 待申报  | 已截止 |                   |                         |
|-------------------------|----------------|------|-----|-------------------|-------------------------|
| 项目类型: 不限                | 资金类            | 非资金类 |     |                   |                         |
|                         |                |      |     | $\langle \rangle$ |                         |
| 🛃 申报通知                  |                |      |     |                   | 请输入要办理的内容 Q             |
| 2022年省级制造业单<br>申服中】非资金类 | 山项冠军<br>还有9天截止 |      |     |                   |                         |
|                         |                |      |     | ţ                 | 共1条 < 1 > 20家页 > 前社 1 页 |

点击通知名称,可直接进入通知详情页,查看通知具体内容。

# 3.1.3 结果公示

结果公示板块主要展示所有已发布的结果公示,用户可在该板块查看已发布结果公示信息。

| 结果公示                                              | 请输入要办继9内容 Q  |
|---------------------------------------------------|--------------|
| 序号 名称                                             | 发布日期         |
| 1 2023年产业技术基础公共服务平台(测试)名单的公示2                     | 2023-11-28   |
| 2 2023年产业技术基础公共服务平台(测试)名单的公示                      | 2023-11-28   |
| 3 2023年省级制造业单项冠军(测试)名单的公示                         | 2023-11-27   |
| 4 单冠项目公示测试                                        | 2023-11-23   |
| 5 广东省工业和信息化厅关于第二批广东省工业遗产名单的公示                     | 2023-10-09   |
| 6 广东省工业和信息化厅关于2022-2023年度省级企业技术中心认定职能承接单位的公示      | 2023-10-09   |
| 7 广东省工业和信息化厅关于省级制造业创新中心(第七批)筹建名单的公示               | 2023-10-09   |
| 8 广东省工业和信息化厅关于第21批省级企业技术中心认定名单的公示                 | 2023-10-09   |
| 9 广东省工业和信息化厅关于2023年度省级企业技术中心评价结果的公示               | 2023-10-09   |
| 10 广东省工业和信息化厅关于2023年广东省先进制造业发展专项资金(企业技术改造)项目计划的公示 | R 2023-10-09 |

用户可在搜索区模糊查询相关公示信息。

| (B)   | Cía                                 | 首页 申报通知        | 结果公示服务指    | 南 常见问题  | 企业工作台     | Î  |  |
|-------|-------------------------------------|----------------|------------|---------|-----------|----|--|
| 当前位置: | 结果公示                                |                |            |         |           |    |  |
| 结果2   | <b>2</b> 示                          |                | 清输入要办理的内容  |         | Q         |    |  |
| 序号    | 名称                                  |                |            |         | 发布日期      |    |  |
| 1     | 2023年产业技术基础公共服务平台 (测试) 名单的公示2       |                |            | 2       | 023-11-28 |    |  |
| 2     | 2023年产业技术基础公共服务平台(测试)名单的公示          |                |            | 2       | 023-11-28 |    |  |
| 3     | 2023年省级制造业单项冠军(测试)名单的公示             |                |            | 21      | 023-11-27 |    |  |
| 4     | 单冠项目公示测试                            |                |            | 2       | 023-11-23 |    |  |
| 5     | 广东省工业和信息化厅关于第二批广东省工业遗产名单的公示         |                |            | 2       | 023-10-09 |    |  |
| 6     | 广东省工业和信息化厅关于2022-2023年度省级企业技术中心认定职能 | 国家接单位的公示       |            | 2       | 023-10-09 |    |  |
| 7     | 广东省工业和信息化厅关于省级制造业创新中心(第七批)筹建名单的     | 公示             |            | 2       | 023-10-09 |    |  |
| 8     | 广东省工业和信息化厅关于第21批省级企业技术中心认定名单的公示     |                |            | 2       | 023-10-09 |    |  |
| 9     | 广东省工业和信息化厅关于2023年度省级企业技术中心评价结果的公司   | Ŧ              |            | 20      | 023-10-09 |    |  |
| 10    | 广东省工业和信息化厅关于2023年广东省先进制造业发展专项资金(企   | 企业技术改造)项目计划的公司 | ŧ          | 2       | 023-10-09 |    |  |
|       |                                     |                |            |         |           |    |  |
|       |                                     |                | 共14条 < 1 2 | > 10条/页 | 前往 1 页    | e. |  |

点击公示名称,可直接进入公示详情页,查看公示具体内容。点击【关闭】 可关闭该公示页面。

| 「夏季工信                                                      | 首页 电报通知 结果公示 服务指南 常见问题 企业工作台                                |
|------------------------------------------------------------|-------------------------------------------------------------|
| 当前位置: <u>结果公示</u> > <del>详直</del>                          |                                                             |
|                                                            |                                                             |
| 2023年产业技                                                   | 支术基础公共服务平台(测试)名单的公示2                                        |
| *********                                                  | 8- 广东公工业和信息化F 长东时间-2023-11-28                               |
| 2419/04                                                    | 1. 1. Weitermeinternöhend. Ochnikiliste einen 1. ein        |
| 广东省工业和信息化厅:                                                | 关于2023年产业技术基础公共服务平台(测试)名单的公示                                |
| 根据规定,我厅组织开展了2023年产业技术基础公共服务平<br>2023年11月28日-5日(共7天)。       | 台(测试)评价工作,经企业自评、地市初审、我厅复核等程序,1家企业通过认定,现予以公示,公示期:            |
| 对公示内容如有异议,请在公示期内以书面形式反映。以个<br>供真实单位名称(加盖公章)、联系人、联系方式和反映事项中 | ·人名义反映情况的,请提供真实姓名、联系方式和反映事项书面证明材料等;以单位名义反映情况的,请提<br>面证明材料等。 |
|                                                            | 广东省工业和信息化厅                                                  |
|                                                            | 2023年11月28日                                                 |
| (联系电话: 020-83133347,地址:广州市越秀区吉祥路10                         | .0号广东省工业和信息化厅攻防测试组,邮编: 510030)                              |
|                                                            |                                                             |
|                                                            | 公示异议 关闭                                                     |

点击【公示异议】,页面将跳转到广东省工业和信息化厅交流互动板块,用 户可在该板块对公示结果提出异议。

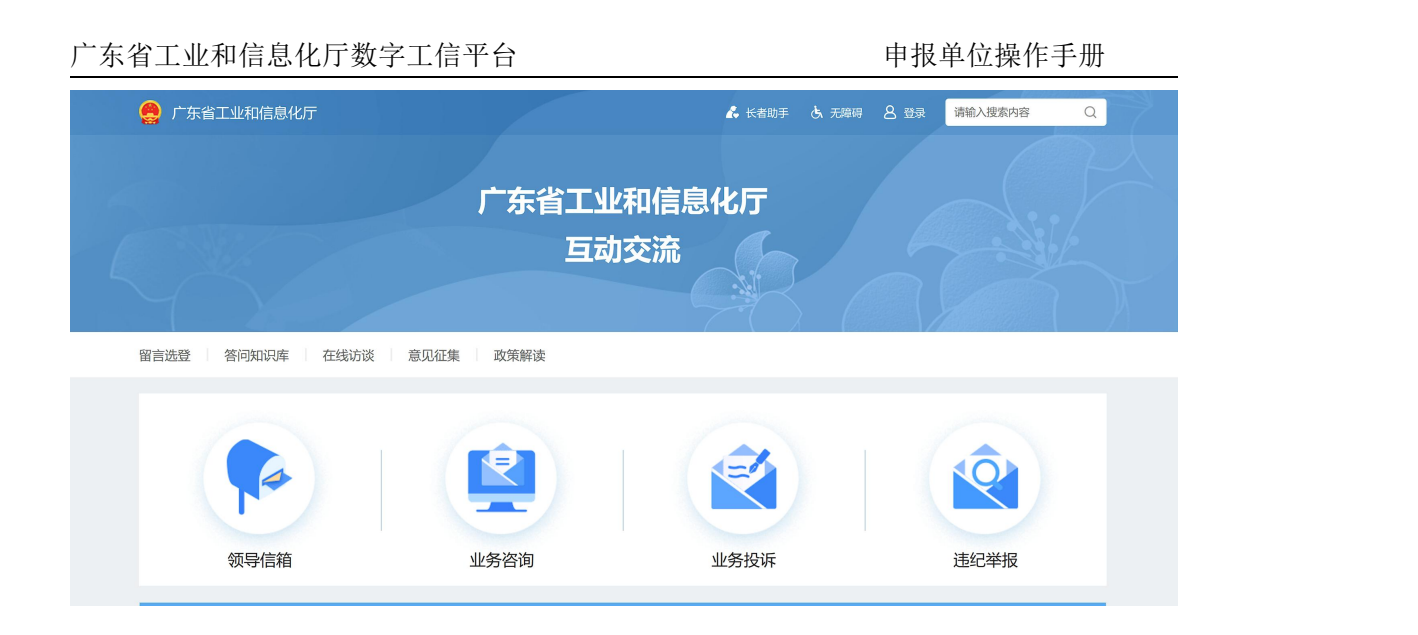

# 3.1.4 服务指南

服务指南板块主要展示各种操作指引、操作手册以及指南。用户可在了解和 下载对应文件。

| 0 | 1021   | Cíā                   | 首页 申报通知 | 印 结果公示 | 服务指南   | 常见问题  | 企业工作台     |
|---|--------|-----------------------|---------|--------|--------|-------|-----------|
| 当 | 前位置: [ | 服务指南                  |         |        |        |       |           |
|   | 服务指    | 南                     |         | 清榆入    | 要办理的内容 |       | ٩         |
|   | 序号     | 名称                    |         |        |        |       | 发布日期      |
|   | 1      | 用户登录指引                |         |        |        | 20    | 23-08-21  |
|   | 2      | 人才项目申报流程说明            |         |        |        | 20    | 23-08-14  |
|   | 3      | 数字工信平台一网通办申报用户操作手册    |         |        |        | 20    | 23-08-14  |
|   | 4      | 数字工信平台一网通办地市和区县用户操作手册 |         |        |        | 20    | 23-08-14  |
|   | 5      | 数字工信平台一网通办专家用户操作手册    |         |        |        | 20    | 23-08-14  |
|   | 6      | 数字工信平台-一网通办厅用户操作手册    |         |        |        | 20    | 23-08-14  |
|   | 7      | 广东省工业和信息化厅关于免费申领CA的通知 |         |        |        | 20    | 23-08-02  |
|   | 8      | 广东省工业和信息化厅政府信息公开指南    |         |        |        | 20    | 23-07-29  |
|   | 9      | 电子签章CA申领指引            |         |        |        | 20    | 23-07-20  |
|   | 10     | CA电子签章签收和使用指引         |         |        |        | 20    | 23-07-20  |
|   |        |                       |         |        |        |       |           |
|   |        |                       |         | # 10 条 | 2 4 5  | 10条/西 | 6921 1 25 |

用户可在搜索区模糊查询服务指南。

|         | 信                     | 首页 | 申报通知 | 结果公示 | 服务指南         | 常见问题    | 企业工作台     |  |
|---------|-----------------------|----|------|------|--------------|---------|-----------|--|
| 当前位置: 1 | 反务指南                  |    |      |      |              |         |           |  |
| 服务指     | 南                     |    |      | 」请输入 | 入要办理的内容      |         | Q         |  |
| 序号      | 名称                    |    |      |      |              |         | 发布日期      |  |
| 1       | 用户登录指引                |    |      |      |              | 20      | 023-08-21 |  |
| 2       | 人才项目申报流程说明            |    |      |      |              | 20      | 023-08-14 |  |
| 3       | 数字工信平台一网通办申报用户操作手册    |    |      |      |              | 20      | 023-08-14 |  |
| 4       | 数字工信平台一网通办地市和区县用户操作手册 |    |      |      |              | 20      | 023-08-14 |  |
| 5       | 数字工信平台·一网通办专家用户操作手册   |    |      |      |              | 20      | 023-08-14 |  |
| 6       | 数字工信平台-一网通力厅用户操作手册    |    |      |      |              | 20      | 23-08-14  |  |
| 7       | 广东省工业和信息化厅关于免费申领CA的通知 |    |      |      |              | 20      | 23-08-02  |  |
| 8       | 广东省工业和信息化厅政府信息公开指南    |    |      |      |              | 20      | 023-07-29 |  |
| 9       | 电子签章CA申领指引            |    |      |      |              | 20      | 23-07-20  |  |
| 10      | CA电子签章签收和使用指引         |    |      |      |              | 20      | 023-07-20 |  |
|         |                       |    |      |      |              |         |           |  |
|         |                       |    |      | 共10条 | < <u>1</u> > | 10条/页 ~ | 前往 1 页    |  |

点击具体的服务指南进入详情页,在详情页可查看指南信息或下载对应的指 南文件。

| 「愛え」に                                                                                                    | 首页 电投通知 经黑公元 医外指摘 常见问题 企业工作台                                                                                      |
|----------------------------------------------------------------------------------------------------|----------------------------------------------------------------------------------------------------|
| 当前位置: <b>服务指南 &gt; 详情</b>                                                                                             |                                                                                                    |
|                                                                                                    |                                                                                                    |
|                                                                                                    | 用户登录指引                                                                                                    |
|                                                                                                    | 发布机构:广东省工业和信息化厅 发布时间: 2023-08-21                                                                                  |
|                                                                                                    | 2023年上半年17年11年和信息在部分指标                                                                                            |
| <u>推由中低销品-建築後(D.arec</u><br>15度文化-04.219<br>15度文化-04.219<br>11度13-5504(5)201504(10)0000000000000000000000000000000000 | STRENE                                                                                                    |
| <b>T</b> B≠IE                                                                                                    | 主办单位:广东城工业和信息代灯 编图版中记: 020-83133200<br>184::广州市美印第100年<br>總編: 510320 夕北梁明: 830-1730<br><u>朝1CP: 6110015568-11</u> |

3.1.5 常见问题

常见问题板块主要展示用户可能遇到的问题,以及解决问题的方法。

| 7月21后              | 首页 申报通知 结果公示 服务指南 常见问题 企业工作台 |
|--------------------|------------------------------|
| 当前位置: 常见问题         |                              |
| 常见问题               | 1898-A.850-9990948           |
| 序号 名称              | 发布日期                         |
| 1 登录后浏览器界面显示空白或蓝屏  | 2023-08-21                   |
| 2 什么是实名核验?         | 2023-08-21                   |
| 3 申报用户如何进行项目申报     | 2023-08-14                   |
| 4 厅用户如何开展项目申报和评审工作 | 2023-08-14                   |
| 5 专家如何登录系统及在线评审    | 2023-08-14                   |
| 6 项目申报流程疑问解析       | 2023-08-14                   |
| 7 数字工信平台Q&A        | 2023-08-14                   |
| 8 统一身份认证平台介绍       | 2023-07-29                   |
| 9 CA 证书登录          | 2023-07-20                   |
| 10 公示异议咨询          | 2023-07-18                   |
|                    |                              |
|                    | 共10条 < 1 > 10%(页 - 60柱 1 页   |

用户可在搜索区模糊查询相关的常见问题。

| T    | 工信                 | 首页 申报通知 结果公示 服务指南 | 常见问题 企业工作台 |
|------|--------------------|-------------------|------------|
| 当前位置 | 常见问题               |                   |            |
| 常!   | 已问题                | 議論大能力開始內容         | Q          |
| ß    | 号 名称               |                   | 发布日期       |
|      | 登录后浏览器界面显示空白或蓝屏    |                   | 2023-08-21 |
|      | 2 什么是实名核验?         |                   | 2023-08-21 |
|      | 3 申报用户如何进行项目申报     |                   | 2023-08-14 |
|      | 5 厅用户如何开展项目申报和评审工作 |                   | 2023-08-14 |
|      | 5 专家如何登录系统及在线评审    |                   | 2023-08-14 |
|      | 5 项目申报流程疑问解析       |                   | 2023-08-14 |
|      | 7 数字工信平台Q&A        |                   | 2023-08-14 |
|      | 3 统一身份认证平台介绍       |                   | 2023-07-29 |
|      | Ə CA 证书登录          |                   | 2023-07-20 |
| 1    | 0 公示异议咨询           |                   | 2023-07-18 |
|      |                    |                   |            |
|      |                    | # 10 %            | 10年(市      |

点击具体的常见问题,进入详情页。详情页中具体详述如何解决问题。

| 国王后                                 |                                       |                                                                        | 直页                          | 申报通知                           | 结果公示       | 服务指南     | 常见问题 | 企业工作台 |  |
|-------------------------------------|---------------------------------------|------------------------------------------------------------------------|-----------------------------|--------------------------------|------------|----------|------|-------|--|
| 当前位置: <b>常见问题 &gt; 详情</b>           |                                       |                                                                        |                             |                                |            |          |      |       |  |
|                                     |                                       | 登录后浏览器                                                                 | 保界面显示<br><sup>信息化厅 发行</sup> | 空白或蓝.<br><sup>新时间: 2023-</sup> | 屏<br>08-21 |          |      |       |  |
| 问题原因<br><sup>浏览器新台问题。</sup><br>处理步骤 |                                       |                                                                        |                             |                                |            |          |      |       |  |
| 建议使用le11版本的浏览器≅                     |                                       | 浏览器或搜狗浏览器),浏<br>Sie yezgelgeneentitissofistie/managestrife<br>亚平台 峰户離理 | <b>京器模式设置</b> 为             |                                | 下图:        | C Q B X. |      |       |  |
|                                     | 80%8408<br>80%84<br>52650<br>88555584 | 账户基本信息                                                                 |                             |                                |            | maan     |      |       |  |
|                                     |                                       | unas bou                                                               |                             | 124 (SA 3540                   |            |          | X    |       |  |

# 3.1.6 企业工作台

点击【企业工作台】,如果用户已在门户网站登陆,用户将直接进入广东省 工业和信息化厅数字工信平台。如果用户未登陆,则进入广东省工业和信息化厅 数字工信平台的登陆页面。

|  | 卫王信              |                                 |  |
|--|------------------|---------------------------------|--|
|  | を救/个人用户<br>考留教授家 | また<br>また<br>まで<br>まの<br>きな<br>来 |  |
|  |                  | AN Jok                          |  |

用户可在该页面选择自己需要登陆的用户类型进行登陆。

# 第四章 用户登录

登录方式一:用户点击统一对外门户首页处的"企业用户登录",进入企业 用户扫码登录页面。

登录方式二:用户输入系统访问地址后,可点击统一对外门户右上角的"企业工作台",出现系统登录入口界面,点击"企业用户",进入企业用户扫码登录页面。

用户可使用粤商通法人账号或者粤省事(法人授权的个人)进行登录。

首次使用系统的用户,请先在"广东省统一身份认证平台"注册法人账号, 如在"广东省统一身份认证平台"已有账号人员则无需注册,使用已有账号登录 即可。

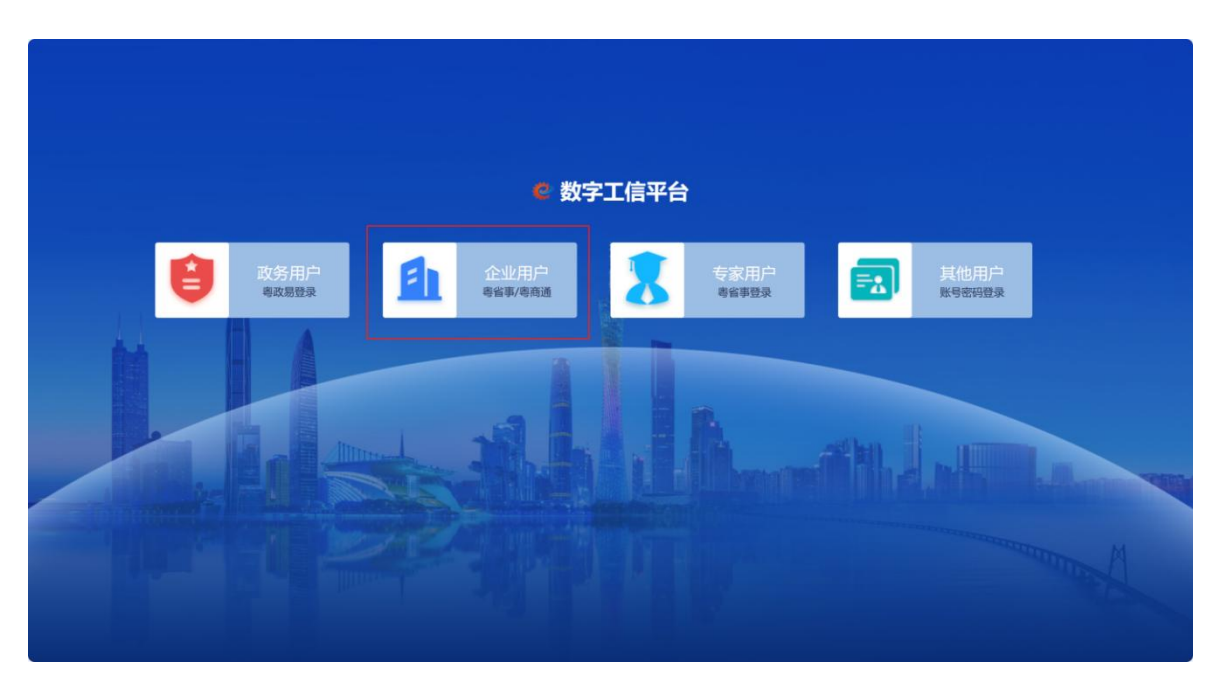

#### 图:系统登录入口

如果您有法人账户,可使用广东省统一身份认证平台的法人账号,通过账号 密码或者粤商通扫码进行登录。

|      | 个人登录                     | 法人登录                 | l I |
|------|--------------------------|----------------------|-----|
|      | 法人包括企业、个体工商              | 户、政府机关、社会团体等         |     |
|      | 清给入密码                    |                      |     |
|      | 请输入图中算式結果<br><b>立即注册</b> | 2 × 4 =?<br>找回密码/账号  |     |
|      | 5                        | 2录                   |     |
|      | 其他型电子营业执用                | 登录方式<br>网眼证书 CA证书    |     |
|      |                          |                      |     |
| 网络信息 | USRO                     | 回日<br>回民 广东省人民政府门户网站 |     |

图:广东省统一身份认证平台法人登录页面

如果您无法人账户,请先在广东省统一身份认证平台让法人授权个人账户, 再通过个人账户进行登录。个人账号可用账号密码或者粤省事扫码登录。

个人账户登录步骤如下:

 先在广东省统一身份认证平台让法人授权个人账户(操作步骤请参考用 户帮助或参考<u>帮助中心 - 广东政务服务网 (gdzwfw.gov.cn)</u>)

|                                     | 个人登录<br>词第八账号                    | 法人登录                                   |                   |
|-------------------------------------|----------------------------------|----------------------------------------|-------------------|
|                                     | · 遺稿入密码<br>- 请输入图中算式结果<br>- 立即注册 | 44. 17≒?<br>找回密码/账号                    |                   |
|                                     | 登录<br>其他登录<br>② 粤省事<br>网银证书 CA证书 | 5式<br>登录<br>电子社保卡                      |                   |
| 网站信息                                | 联系我们                             | 回四 广东省人民政府门户网站                         |                   |
| 网站介绍 隐私政策<br>服务建议 网站纠错<br>用户帮助 材料下载 | 参 扫一扫进入12345掌上服务 热线: 12345 联系信息  | ロロ<br>中省事小程序<br>ロロ<br>の<br>の<br>考商通APP | <u>政府网站</u><br>技错 |

图:广东省统一身份认证平台个人登录页面

2. 使用被授权的个人账户登录后选择经办企业后,成功登录系统。

| 当則账号信息          |                |  |
|-----------------|----------------|--|
| R               |                |  |
| 0.007           |                |  |
| 59707NLE 47,997 |                |  |
| 经办企业信息          |                |  |
|                 |                |  |
|                 | 100            |  |
| 统一社会信用代码联系人     | <b>總定載</b> 止日期 |  |

图:选择账户页面

# 第五章 一网通办 (项目申报)

## 5.1 企业工作台

企业用户登录之后,进入到企业工作台。

1. 详细信息: 点击详细信息, 可查看企业的详细信息。

2. CA 申领状态: 企业名称右侧的按钮显示 CA 申领的状态,如己申领 CA 则 此按钮显示为橙色; 未申领时按钮为灰色,未申领时点击按钮可弹出 CA 申领窗 口。CA 申领功能目前正在升级中。

3. 企业标签: 企业名称下方展示企业获得的标签, 以橙色标签显示。

我要申报:展示当前企业可以申报的项目列表,可根据项目名称搜索要申报的项目。点击"更多",进入到"我要申报"页面。

5. 待处理项目: 展示当前企业待处理的事项, 点击标题, 可进入待办详情继续处理未完项。

| 甲恨里饥馃作于册 | 申报 | 单位 | 7操作 | E手册 |
|----------|----|----|-----|-----|
|----------|----|----|-----|-----|

| 广东省工业和信息化厅 企业工作台 我要申报 数字工语平台                                       | 我的项目 我的申报书 企业信息                                                                                                    |                | (1) I'#                         |
|--------------------------------------------------------------------|----------------------------------------------------------------------------------------------------|----------------|---------------------------------|
|                                                                    | 荷姓煙項目 ●<br>採用+服 多功能高效减水剂                                                                                                    | 夏多>            | 通知公告>                           |
| (A—社会取得代码: 9144011                                                 | ත් 🚱 🕻 හිළු අගත                                                                                                    |                | 全部 中段管理 中期检查 德效考核 项目验<br>第元兼印公告 |
| 快捷入口                                                               |                                                                                                    |                |                                 |
| 政策文件<br>以此力用度带您解读政策                                                |                                                                                                    |                |                                 |
| 77.005<br>和动物是了新平台站O例使用                                            | 我要申报                                                                                                    | 请给入户容批录 建康 更多> |                                 |
| 意见反馈<br>50有问题可能交易见处工作部门                                            | 10月24日<br>日本10月24日<br>日本10月10日<br>日本10月10日<br>日本11月10日<br>日本11月10日<br>日本11月110日<br>日本11月1101<br>日本11月110日<br>日本11月110日<br>日本11月110日<br>日<br>日本11月110日<br>日<br>日<br>日<br>日<br>日<br>日<br>日<br>日<br>日<br>日<br>日<br>日<br>日<br>日<br>日<br>日<br>日<br>日 |                |                                 |
| 快速链接                                                               | ● 項目申报列表                                                                                                    |                |                                 |
| <ul> <li>广东着<u>工业企业</u>技术改造监测系统</li> </ul>                         |                                                                                                    |                |                                 |
| <ul> <li>广东省中小企业款项支付投诉与处理平台</li> <li>工业保健物的资源。会到现在会常常可以</li> </ul> |                                                                                                    |                |                                 |
| <ul> <li>上至四時時間前間部目前的協會有理系統</li> <li>广东省产业共建工作动态运用平台</li> </ul>    |                                                                                                    |                |                                 |

#### 图:企业工作台

## 5.2 企业信息管理

企业用户登录之后请先编辑企业资料信息和上传企业相关材料,完善信息后 点击"保存"。

<u>需要注意:申报单位进行项目申报前务必要完成企业信息的完善,必须选择</u> <u>企业所属市、所属行政区,否则将影响申报项目的顺利提交。</u>

| 用户信息 企业材料 | •               |             |                        |      |  |
|-----------|-----------------|-------------|------------------------|------|--|
| • 企业名称:   | THREE PROPERTY. | • 统一社会信用代码: | -                      |      |  |
| •企业性质:    | -1.0000         | ・行业分类:      | (                      | 参考依据 |  |
| •所属市:     | 1.000           | ~ • 所属行政区:  | (84)                   | ~    |  |
| 成立日期:     | (adamin at      | 注册资金:       | 1081                   | 万元   |  |
| *法人代表:    |                 | 法人电话:       |                        |      |  |
| •联系人:     | (ana            | •联系人电话:     | 1001000                |      |  |
| 公司邮箱:     |                 | 公司网址        |                        |      |  |
| •单位注册地址:  | Annancement and |             |                        |      |  |
| 企业是否失信:   | 35              | ✓ 是否海关失信:   | 10                     | Ŷ    |  |
| 主营业务:     |                 | • 经营范围      | Provide and the second |      |  |
|           |                 |             |                        |      |  |

#### 图:企业基本信息页面

#### 5.3 电子签章 CA

电子签章 CA 主要是用于申报书的线上盖章,无需打印申报书和线下纸质文件盖章,减轻申报工作量。

### 5.3.1 申领电子签章 CA

#### 5.3.1.1 免费申领电子签章 CA

广东省工业和信息化厅为方便企业申报,免费提供 5000 个电子签章租赁服务,采用先到先得方式。

<u>需要注意:5000个电子签章 CA发放完毕后,免费申领入口关闭,企业将无</u> 法继续享受免费福利。免费期限为1年,到期后,企业需自行续费。

#### 5.3.1.1.1 免费电子签章 CA 申领指引

广东省企业用户点击对外门户的"企业用户登录",使用扫码登录后进入数 字工信平台系统。

广东省企业用户登录系统后,弹出"福利发放通知"的窗口,如下图。如需 申领,请先下载"电子签章 CA 申领操作手册",并点击"前往申领",确认申领 联系人信息后跳转至电子签章 CA 申领平台。按照"电子签章 CA 申领操作手册" 步骤填写信息,完成电子签章 CA 的申领。如无需申领则点击"无需申领",系统 将在一个月内不再出现"福利发放通知"的提醒,故请慎重操作。

| <b>第二后</b> 我的草稿(省信) 项目                    | 申报(省信) 人才项目 <b>企业工作台</b> 项目验收 我要申报 更                                                                                                    | II多菜单~ (1) 广州市齐明软件科技有限公司 •                 |
|-------------------------------------------|----------------------------------------------------------------------------------------------------|--------------------------------------------|
| ■ 選續(重) 广州市充明软件科结有限公                      | 待处理项目 ③<br>中期公室 服务平台名称                                                                                                    | 更多<br>通知公告 ><br>Material and an experiment |
| <b>司</b> 未申领 统一社会信用代码: 91440116078410042N | ● 他利友放退料                                                                                                    | 个 全部 申报管理 中期检查 绩效考核 项目验收                   |
| 广告編制に構造主ち合作以体<br>智能制造企业 快速入口              | <ul> <li>「东省工业和信息化厅(以下简称"省工信厅")为响应国家绿色低碳;</li> <li>发展方向,提高申报效率。省工信厅推行了项目申报和评审全流程线上化,</li> <li>节省了打印成本,及扫描上传的时间。</li> <li>推行前:企业在项目申报时,线下打印申报书再扫描上传。</li> <li>推行后:企业在或包围申报时后,使用电子证书实现无纸化签章。</li> <li>为了促进项目申报全流理线上化实行,省工信厅免费提供5000个电子签</li> </ul> | 环保的<br>为企业 暂无通知公告                          |
| <b>操作手册</b><br>助您快速使用系统                   | <ul> <li>服务(原价200元/年),采用先到先得方式发放。</li> <li>如需申领,请点击【前往申领】前去办理。</li> <li>附件:<u>电子签道CA申领操作手册</u></li> </ul>                                                                                                    |                                            |
| 2 <b>常见问题</b><br>帮助快速了解平台如何使用             | 广东省工业积<br>2023年1<br>前往由级 暂不申领 关闭                                                                                                    | 信息化厅<br>2月11日                              |
| 意见反馈<br>如有问题可提交意见给工信部门                    | <ul> <li>示范园区(2022年村頃工</li> <li>12月31日<br/>載止</li> <li>⑤ 申报 点下載申报指南</li> </ul>                                                                                                    | 12月31日<br>截止                               |
| 快捷链接<br>2023 © 广东省工业和信息化厅数字工信平台 技术支持QQ群   | : 189683632                                                                                                    |                                            |

图: 福利发放通知窗口

申报单位操作手册

| (¥編編)<br>广州市齐明软件科技有限公                 | 待处理项目 ③<br>中期检查 服务平台名称 |                   | 更多                         | 。通知公告 >                 |
|---------------------------------------|------------------------|-------------------|----------------------------|-------------------------|
| 广州市齐明软件科技有限公                          | 海利安协通知                 |                   |                            | Notice and announcement |
| 司夫由领                                  | 中的反应进入                 |                   | ×                          |                         |
| 统一社会信用代码:91440116078410042N           | *联系人电话:                |                   |                            | 全部 申报管理 中期检查 绩效考核 项目验收  |
| 广东省智能制造生态合作伙伴<br>智能制造企业               | Ω.                     |                   |                            | 暂无通知公告                  |
| 快捷入口                                  | Ē                      |                   |                            |                         |
| 操作手册<br>助態快速使用系统                      | 我:                     |                   |                            | »                       |
| 72 常见问题<br>帮助快速了解平台如何使用               |                        | 确认申领信息 关闭         |                            |                         |
| 意见反馈<br>如有问题可提交意见给工信部门                | 示范园区(2022年村镇工          | 12月31日 省特色产<br>截止 | -业园(2021年省<br>12月31日<br>截止 |                         |
|                                       | 副申报 送 下载申报指南           | 局申报               | 上 下载申报指南                   |                         |
| 快捷链接<br>2023 © 广东省工业和信息化厅数字工信平台 技术支持Q | Q群: 189683632          |                   |                            |                         |

图: 申领信息确认

#### 5.3.1.1.2 免费电子签章 CA 签收确认

已申领免费电子签章 CA 的企业再次登录系统后,会收到"电子签章 CA 签收确认提示"的弹窗,为避免使用电子签章 CA 受到影响,请收到电子签章 CA 后务 必点击"签收确认",点击"在线签章"完成免费电子签章的确认签收及电子签章 CA 的正常使用验证。

<u>需要注意:免费申领的电子签章 CA 采用到付方式,由申领单位自行支付邮</u> 费。此功能仅针对免费申领电子签章的企业有效。

#### 申报单位操作手册

|                                                                                    |                                                                                                    | Ⅲ201994(111)294(111)294(14) Ⅲ201994(111)294(14) Ⅲ201994(14)29 |
|------------------------------------------------------------------------------------|----------------------------------------------------------------------------------------------------|---------------------------------------------------------------|
| → 州市齐明软件科技有限公<br>• 世祖委<br>• 世会信用代码: 91440116078410042N<br>· 东省智能制造生态合作伙伴<br>9倍制造企业 | <ul> <li>列表电子签章CA签收确认提示</li> <li>尊敬的用户:<br/>您已申领免费电子签章,如已收到电子签章CA,请下载驱动安装,并点击"签<br/>收确认"。</li> </ul>                                                     | × 全部 申报管理 中期检查 续效考核 项目验收<br>暂无通知公告                            |
| (請入口) (提作手册) 助您快速使用系统                                                              | 数子址中均原密管: 1/243070 (注意: 万了您的数据女生及后渠止常使用,请<br>您要置保管证书密码!)<br>如未收到电子签章CA或驱动安装失败,请联系天威域信喜服咨询。客服电话:<br>4006663999,在线Q: 4006663999。<br>附件1: 电子签章CA证书励主下载<br>我 |                                                               |
| <ul> <li>常以问题<br/>帮助快速了解平台如何使用</li> <li><b>意见反馈</b><br/>如有问题可提交意见给工信部门</li> </ul>  | 签收确认         关闭           示范园区(2022年村镇工         12月31日<br>截止         酱特色产业园(2021年省         12月<br>截上                                                     | 31E                                                           |
| # <b>唐佳接</b><br>》广东省工业和信息化厅数字工信平台 技术支持C                                            | ● 申报 と下載申报指南 ● 申报 と下載申报指南 ● ● 申报 と下載申报指南 ● ● ● ● ● ● ● ● ● ● ● ● ● ● ● ● ● ● ●                                                                           | XXX                                                           |

## 图: 签字签章 CA 签收确认窗口

| <b>國家工信</b> 我的草稿(省信) 项目                 | 申报(省信) 人才项目 企业工作台                      |                                     |              | ① 广州市齐明软件科技有限公司 -      |
|-----------------------------------------|----------------------------------------|-------------------------------------|--------------|------------------------|
| <b>了</b><br>「州市 齐 明 软 件 科 技 右 關 公       | 待处理项目 <b>③</b><br>中期检查 服务平台名称          | <b>1</b>                            | 更多           | 通知公告 >                 |
| 司 已申款<br>統一社会信用代码: 91440116078410042N   | 中 列表电子签章CA签收确认提示                       | 6收回执                                | ×            | 全部 申报管理 中期检查 绩效考核 项目验收 |
| 了,先貢聲解制造主念合作伙伴<br>智能利造企业。               | <b>业务类型:</b> → 新办 □<br>统 — 信用代码: 91440 | 换领<br>16078410042N                  |              | 暂无通知公告                 |
| 快捷入口                                    |                                        | 饮件科技有限公司<br><b>线 盖章) :</b><br>2月11日 |              |                        |
| 操作手册<br>助您快速使用系统                        | 我                                      |                                     | ~            |                        |
| 2 常见问题<br>帮助快速了解平台如何使用                  | (T#\$)                                 | <b>芝茸</b> 关闭                        |              |                        |
| 意见反馈<br>如有问题可提交意见给工信部门                  | 示范园区(2022年村镇工 12月31日<br>感申援 と下载申报指病    | 省特色产业园(2021年省<br>隠 申报 と 下載申報指帯      | 12月31日<br>截止 |                        |
| 快捷链接<br>2023 © 广东省工业和信息化厅数字工信平台 技术支持QQ群 | ¥: 189683632                           |                                     |              |                        |

图: 签字签章 CA 签收回执窗口

### 5.3.1.2 付费电子签章 CA 申领

免费名额发放完毕后,系统将开放电子签章 CA 付费申领入口。如企业未申领,可点击"未申领"按钮,弹出申领弹窗,点击"前去申领",按照"电子签章 CA 申领操作手册"的申领电子签章 CA。

申报单位操作手册

| <b>国</b><br>数字广东有限公司                                                          | ###版思》<br>現田申照 023年時行业跨碳域工业互联网平台申报                                                                          | 更多)                     | 通知公告>                                                 |
|-------------------------------------------------------------------------------|----------------------------------------------------------------------------------------------------|-------------------------|-------------------------------------------------------|
| 统一社会信用代码:91440107695297475<br>第45552                                          | CA申领指引<br>尊敬的用户:                                                                                            |                         | ★ 检查 绩效考核 项目验收 审核管理<br>四内容通知内容通知内容通知内容                |
| 快捷入口 政策文件                                                                     | 广东省工业和信息化厅(以下简称"省工信厅)为响应国家绿色低碳环保的发展方<br>效率。省工信厅推行了项目申报和评审全流程线上化,为企业节省了打印成本,及扫<br>推行前:企业在项目申报时,线下打印申报书再扫描上传。 | 方向,提高申报<br>]描上传的时间。     | - 96-26-26 9000<br>13−02-23 90:10                     |
| 以皆方角度制忠解读政策                                                                   | 推行后:企业在线生成申报书后,使用电子证书实现无纸化签章。<br>如需申领,请点击【申领】前去办理。<br>附件:电子签章CA由领操作手册                                       |                         | 文考核<br>(3-02-23 10:10<br>发考核                          |
| 意见反馈<br>如有问题可提交意见给工信部门                                                        | 广东省                                                                                                    | 皆工业和信息化历<br>2023年07月XX号 | 了 3-02-23 10:10 ∃給收項目給收項目給收項目給收項目給收項目給收項目給收項目給收項目給收項目 |
| <ul> <li>快續磁接</li> <li>广东省工业企业技术改造监测系统</li> <li>广东省中小企业款项支付投诉与处理平台</li> </ul> | 前往申领暂不申领                                                                                                    |                         | <b>麦管理审核管理审核管理</b><br>23-02-23 1010                   |
| <ul> <li>工业固体废物资源综合利用信息管理系统</li> <li>广东省产业共建工作动态监测平台</li> </ul>               | 2023年高度量全业评价结果信息申释通 2023年高度量全业评价结果信息申释通                                                                     | 12 日11日                 |                                                       |

# 5.3.2 电子签章 CA 工具使用

电子签章 CA 工具主要用于企业在申报过程中对申报书进行盖章。

# 5.3.2.1 打开 CA 盖章界面

在项目申报页面的"上传申报书(盖章版)"环节,点击"电子签章 CA 工具" 按钮,进入电子签章界面。

| <ol> <li>项目基本端况表 () 电</li> <li>・() 项目基本端况表 () () () () () () () () () () () () ()</li></ol> | 报单位基本情况委<br>① 申照材料<br>ま上作指制: 1 GB]                                  | <ul> <li>④上传申與书(蓋爾麼)</li> </ul>                               |   | 电子签案CA图录工具                                                                                                    | 1 |
|---------------------------------------------------------------------------------------------|---------------------------------------------------------------------|---------------------------------------------------------------|---|----------------------------------------------------------------------------------------------------|---|
| 电子签算                                                                                        | - <b>广 东省 工业和信息化厅</b><br>1、打开文件<br>了开文印<br>明,请 下载电子签集CA22件;如已下载安装,请 | 2、手动盖章、批量盖<br>1 1000 (24月4000) (1000)<br>按离执行盖章操作,如有疑问请下载操作手册 | 章 | <ul> <li>3、保存/关闭窗口</li> <li>12(4)</li> <li>12(4)</li></ul> |   |
|                                                                                             |                                                                     |                                                               |   |                                                                                                    |   |

盖章前需安装电子签章CA控件,可在当前页面点击"下载电子签章CA控件", 按照安装指引安装。安装完毕后,桌面会出现以下几个小图标,表示安装成功。

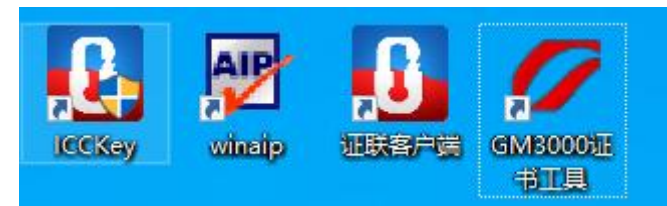

成功安装后,请先点击红色的"重新加载"按钮。当客户端不再弹出"加载 CA 失败"等信息时,即可正常使用电子签章 CA 盖章工具。

| 1. 打开文件       1. 如 2 000       0. 如 2 000       0. 如 2 000 | 电子签章-广东省工业和信息            | 化厅                                                |                                       |
|----------------------------------------------------------------------------------------------------|--------------------------|---------------------------------------------------|---------------------------------------|
| 提示:如脑次使用,请下载电子整氮CA控件;如己下散安装,请按理执行直察操作,如有疑问请下载操作手册<br>加载异常,请检查证联系中端是否启动成者安装,CA正常插入!<br>现定                                                                                                    | <b>1</b> 、打开文件<br>7777文件 | 2. 手动盖章、批量盖章<br>于动盖章8约 F-4道章 《H-4道章 《H-4道章 《H-4道章 | · · · · · · · · · · · · · · · · · · · |
|                                                                                                    | 提示: 如蓝次使用,请 下载电子签章CA控件   | +; 如已下戦安装, 请按票执行室商時件, 如有疑问请下载操作手册                 |                                       |

## 5.3.2.2 打开文件

点击"打开文件",选择需要盖章的申报书文件。

申报单位操作手册

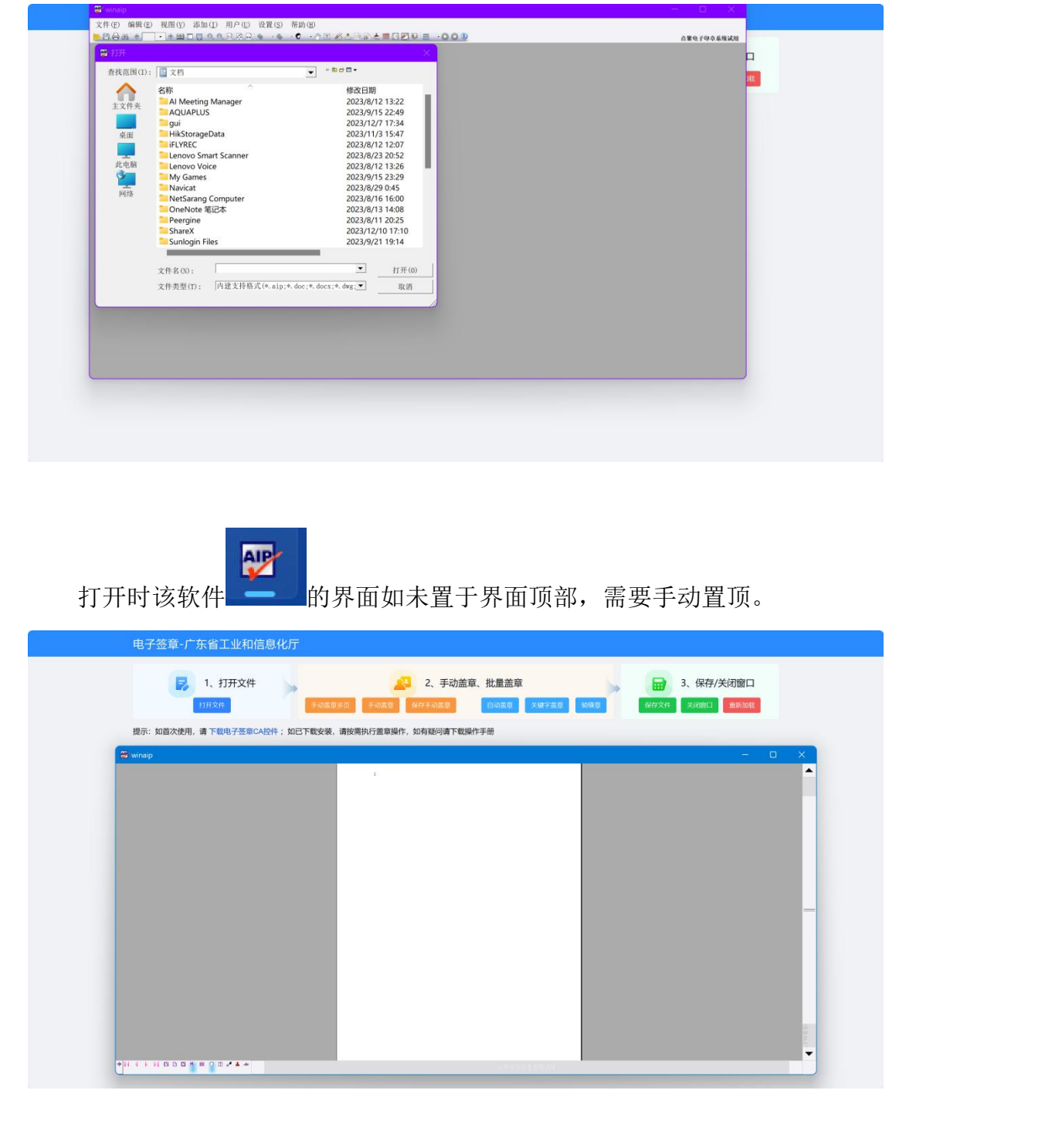

### 5.3.2.3 手动盖章

如需要制定位置盖章,可选择手动盖章功能。

打开文档后,用户点击【手动盖章】,选择需盖章的位置后,鼠标点击即可 显示电子章。

申报单位操作手册

| 电子签章-广东省工业和信息化厅                                  |                                                                                                    |
|--------------------------------------------------|----------------------------------------------------------------------------------------------------|
| ■ 1、打开文件<br>打开文件<br>現示: 如首次時間 清 下期中子签章CA994: 100 | 2、手动盖章、批量盖章         3、保存/关闭窗口           平动盖章多页         平动盖章         日动盖章         保存/关闭窗口           平动盖章多页         平动盖章         保存/关闭窗口         保存/关闭窗口           平动盖章多页         中山东章         月动盖章         大量学监章         曼章         保存/关闭窗口 |
| winaip                                           | X                                                                                                    |
|                                                  | <i>广东省工作厅</i> =                                                                                                    |
|                                                  |                                                                                                    |
|                                                  | 村镇丁业集聚区升级改造                                                                                                    |
|                                                  |                                                                                                    |
|                                                  | <b>示氾坝日(示氾四区)</b>                                                                                                    |
|                                                  | 申报书                                                                                                    |

手动盖章完成后,点击【保存手动盖章】,输入电子签章 CA 的密钥,确定后 完成印章的签名。

| <u>需要注意:手动盖章均需点击【保存手动盖</u> | 章】的按钮,输入密码后才可确保盖章的有 |
|----------------------------|---------------------|
| 效性。                        |                     |
|                            | X-                  |

| 1、打开文件     2、手动盖章、批量盖章       1. 打开文件     Folkation (Miniphedia)       1. 打开文件     Folkation (Miniphedia)       1. 打开文件     Folkation (Miniphedia) | 章      | 3、保存/关闭       保存文件       关闭窗口 | ]窗口   |
|----------------------------------------------------------------------------------------------------|--------|-------------------------------|-------|
| 提示:如首次使用,请下载电子签章CA控件;如已下载安装,请按需执行盖章操作,如有疑问请下载操作手册                                                                                                 |        |                               |       |
| 🛃 winaip                                                                                                    |        |                               | – 🗆 🗙 |
| ■<br>■<br>■<br>■<br>■<br>■<br>■<br>■<br>■<br>■<br>■<br>■<br>■<br>■                                                                                | 广东有工作下 |                               | ・     |
|                                                                                                    | 2      |                               |       |

# 5.3.2.4 手动盖章多页

如需多页制定位置盖章,可选择手动盖章多页的盖章按钮。 用户点击【手动盖章多页】,需用户在 PDF 文档中,选择需盖章的位置点击

盖章,弹出结束页面设置,用户可设置批量手动盖章的页码,确定后即在当前页 截至到输入的页码的这个位置进行盖章。

手动盖章完成后,点击【保存手动盖章】,输入电子签章 CA 的密钥,完成手动多页盖章的功能。

<u>需要注意:手动多页盖章均需点击【保存手动盖章】的按钮,输入密码后才可确保盖章</u>

的有效性。

| 1、打开文件<br>打开文件<br>打开文件<br>译动监察多页 年间监察 保存手间监察 关键字监察 建磁家<br>提示:如首次使用,请下载电子签纂CA控件;如已下载安装、带按集执行盖章操作,如有疑问请下载操作手册 | 3、保存/关闭窗口           保存文件         关闭图口           重新加速 |
|----------------------------------------------------------------------------------------------------|------------------------------------------------------|
|                                                                                                    | ×                                                    |

### 5.3.2.5 自动盖章

如申报要求申报书每页均需盖章,则可选择自动盖章按钮。

用户点击【自动盖章】,自动弹出申报书的首页和尾页页码,点击确定后, 盖章将默认盖在申报书的中间位置,输入电子签章 CA 的密钥后,完成自动盖章 功能。

申报单位操作手册

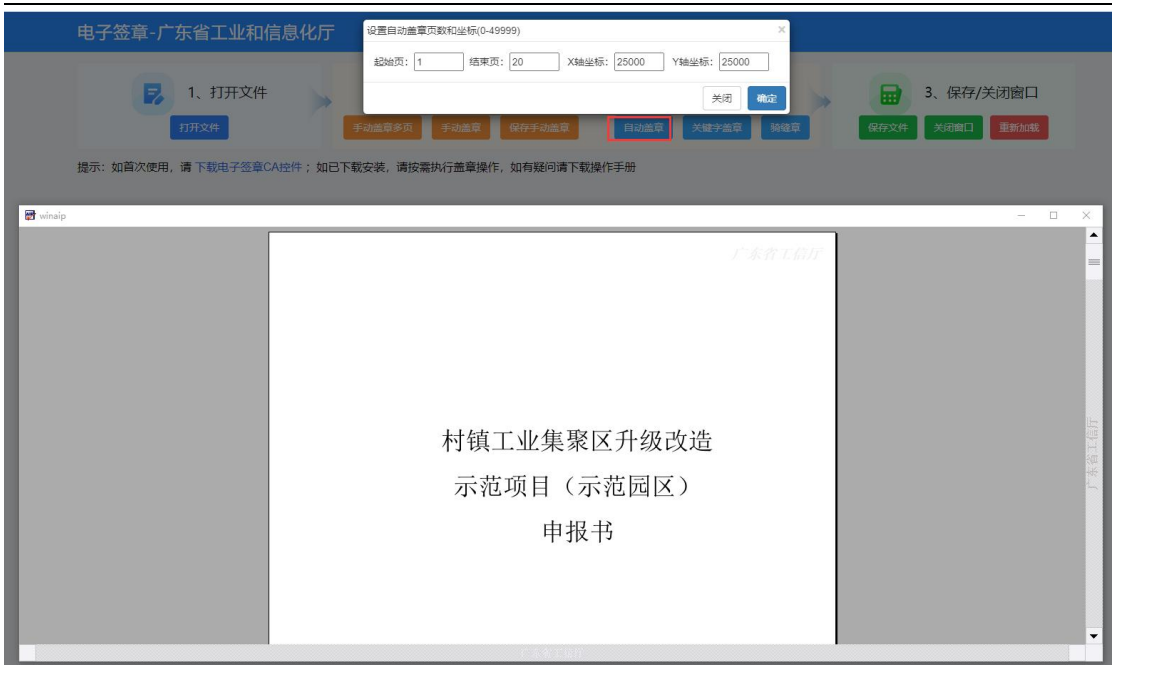

### 5.3.2.6 骑缝章

如申报要求申报书需盖骑缝章,则可选择骑缝章按钮。 用户点击【骑缝章】弹出输入起始页、结束页。

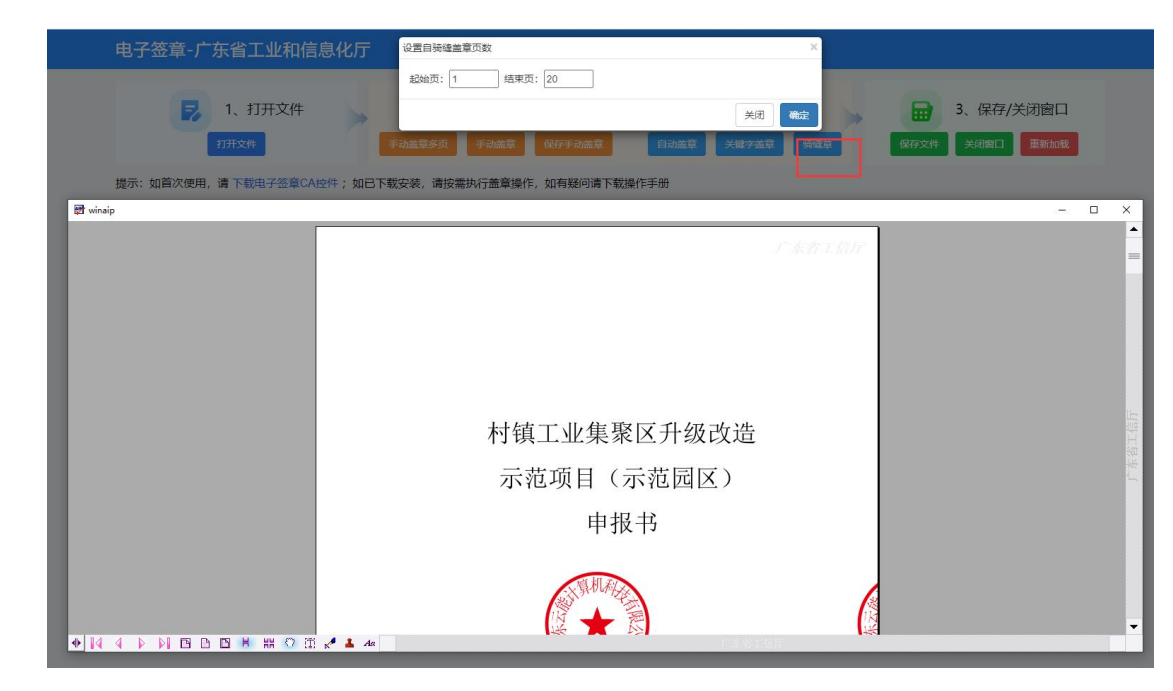

操作确定后,默认是在每页的右边中间位置,盖上骑缝印章,输入电子签章 CA的密钥后,完成印章的签名。

#### 5.3.2.7 关键字盖章

如需要根据关键字盖章的情况,可选择关键字盖章。

用户点击【关键字盖章】弹出输入关键字,点击确定后,申报书有对应关键 字的位置将被盖章电子签章,输入电子签章 CA 的密钥,确定后完成关键字盖章。

| 电子签章-广东省工业和信息化厅         | 设置盖章关键字 ×                                            |  |
|-------------------------|------------------------------------------------------|--|
| <b>1</b> 、打开文件<br>打开文件  | 关键字: </th <th></th>                                  |  |
| 提示:如首次使用,请下载电子签章CA控件;如已 | 下戰安装,请按需执行盖章操作,如有疑问请下戰操作手册                           |  |
|                         | ★本本工業が<br>方本本工業が<br>村镇工业集聚区升级改造<br>示范项目(示范园区)<br>申报书 |  |

# 5.3.2.8 保存文件

申报书完成盖章后,点击【保存文件】,选择需要保存文件的路径,将新生成一份盖章版本的电子申报书。

<u>需要注意:所有盖章完成后,请务必点击【保存文件】,才可保存盖章版本</u> <u>的申报书。</u>

| 申报 | 单位操 | 作手册 |
|----|-----|-----|
|----|-----|-----|

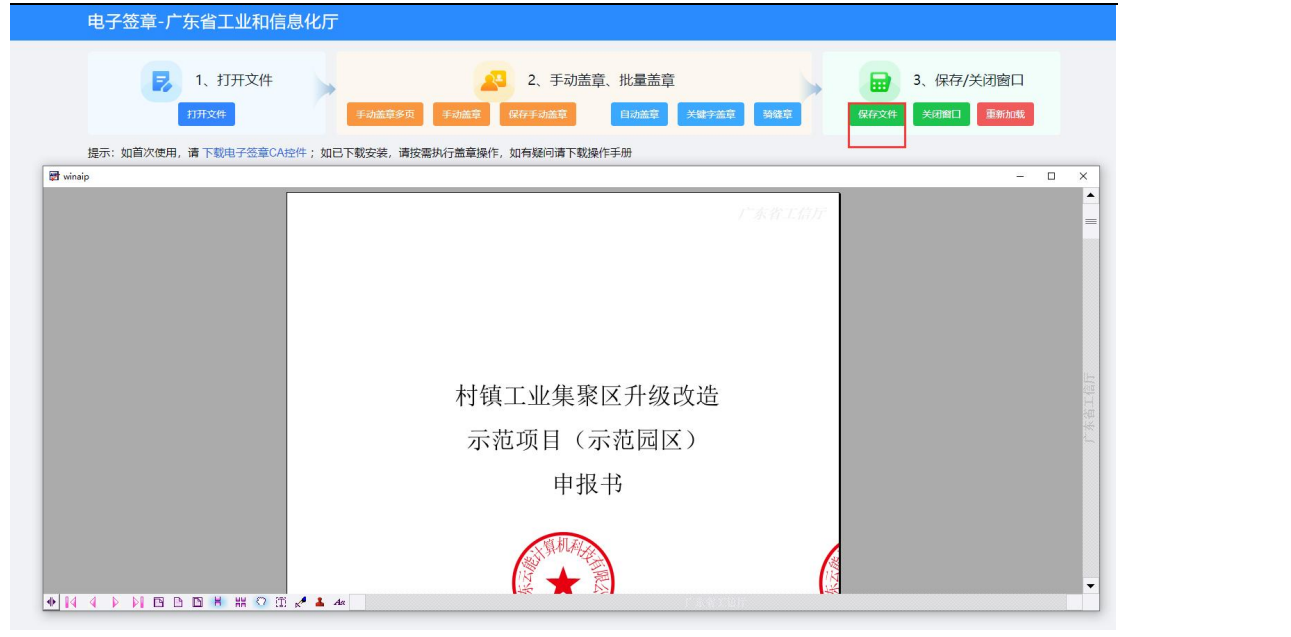

## 5.3.2.9 关闭签章窗口

当出现盖章位置错误,又不能撤销或删除时,请点击【关闭窗口】,然后重 新通过【打开文件】选择需要盖章的原 PDF 文件进行操作。

【关闭窗口】凡是需要切换文档来操作盖章的,都需要先操作关闭签章窗口, 再重新打开文档盖章。完成了盖章保存后,也可以使用该操作关闭窗口。

| 电子签章-广东省工业和信        | 息化厅                                                                                                    |         |
|---------------------|----------------------------------------------------------------------------------------------------|---------|
| 1、打开文件<br>打开文件 损示文件 | 2、手动盖章         3、保存/关闭窗           手动盖章         手动盖章         子动盖章         子 中 中 中 中 中 中 中 中 中 中 中 中 中 中 中 中 中 中 中 | 口<br>哦  |
| 🗊 winaip            | X                                                                                                    | - 0 ×   |
|                     | 村镇工业集聚区升级改造<br>示范项目(示范园区)<br>申报书                                                                                                    | ▶ 朱熹之前厅 |

## 5.4 项目申报

## 5.4.1 项目申报入口

申报单位用户登录之后点击"我要申报"菜单,根据项目类型选择是否需要 申报资金类项目还是非资金类项目。

|                                                                                             | 中期检查 我要验收 我的项目 我的申问                          | <b>長书 企业省案 企业信息</b>                                                          | ① 广州市: , , , , , , , , , , , , , , , , , , , |
|---------------------------------------------------------------------------------------------|----------------------------------------------|------------------------------------------------------------------------------|----------------------------------------------|
|                                                                                             | 待处理项目 🥺<br>项目申报 工业固体威物资源化利用项目                | 1                                                                            | ERA INA INA INA INA INA INA INA INA INA IN   |
| 1110 介明状件科技有限公司 日期<br>第一社会信用代码: 91440116078410042N                                          | 项目申报 广兴于文明软件利结有限公司-省级特征                      | 百产业园申请                                                                       |                                              |
| 广东首智能制造生态合作伙伴 首级单项就至                                                                        | 项目申报 产业项目建设投产投资奖励                            |                                                                              | 王前 甲酸管理 中期检查 绩效考核 项目绘权                       |
| 央違入口                                                                                        | 项目申报 广州主···································· | E                                                                            | 项目名称1128003-补充材料<br>2023-11-29               |
| 操作手册                                                                                        | 项目申报 广州市方 " , 达有限公司-省级特色                     | 百产业园申请                                                                       | 项目名称1128003-补充材料                             |
| 第四问题<br>常知问题<br>帮助快速了解平台如何使用                                                                | 我要申报                                         | 请输入内容损索 撞梁                                                                   | 更多> 项目名称1127001-补充材料                         |
| 意 意见反馈                                                                                      | 新一代电子信息(2023年广东省产业集 1                        | 首台(套)重大技术装备研制与推广应         1月28日           截止         15年版 也下频申报指南         截止 | 2023-11-28                                   |
| 如何把可提交意以始上信部()                                                                              | 行业组织 智能制造人才 智能制造金                            | 2000 智能制造装备 关键软件 信息网络基                                                       | 项目名称1127001-补充材料<br>2023-11-28               |
| 塘销接                                                                                         | □ 申报 占 下载申报指南                                | 月29日<br>截止<br>10 申报 と下数申报指南                                                  | 申报产品名称1-补充材料<br>2023-11-11                   |
| <ul> <li>广东省工业企业技术改造监测系统</li> <li>广东省中小企业款项支付投诉与处理平台</li> <li>工业团体废物资源给台利用信息管理系统</li> </ul> | 制造业及其他行业(2023年省级企业技 4                        | 月23日<br>蔵止<br>臣 申服 し下数申服臨病<br>12月30<br>截止                                    | 日     广州市齐明软件科技有限公司-省谈企业技     2023-11-10     |
| <ul> <li>广东省产业共建工作动态监测平台</li> </ul>                                                         | 测试地市申报(演示测试项目) 1                             | 月30日<br>演示測试项目(演示測试项目) 12月31                                                 | 日 项目验收                                       |

#### 图:我要申报页面

企业用户选择对应的项目点击"下载申报指南",可下载项目相关的申报文件;点击"申报",进入项目的申报页面。

| 系统申报项目流程说明 音     | 行对地市推荐上来的项目进行项目评审 |      |      |       |        |
|------------------|-------------------|------|------|-------|--------|
| 0                | - 2               | • 3  | → ④  | → ⑤   | -> 6   |
| 申报人填写申请表         | 区县审核              | 地市审核 | 地市推荐 | 省厅审核  | 通知申报结果 |
|                  |                   |      |      |       |        |
| 资金类项目 非资金类项目     |                   |      |      |       |        |
| 申报方向             |                   |      |      | 申报时间段 | 操作     |
| • 10.294 (0.000) |                   |      |      |       |        |
| -                |                   |      |      |       | 下载中级指南 |
|                  |                   |      |      |       |        |

图:我要申报页面

# 5.4.2 填写项目申报信息

在申报页面按要求填写申报项目信息,点击"保存",申报项目为草稿状态, 并在待办事项中产生一条记录。保存成功后可在"我的项目"中项目进行查看或 编辑。

| - 申报人申                               | 报                                               |                  | 四 保存 し 提交   |
|--------------------------------------|-------------------------------------------------|------------------|-------------|
|                                      | 申报截止时间为:2023年10月24日 19:00<br>倒计时: 56天 4时 11分 2秒 |                  |             |
| 申报表 🚽                                | ① 申报表 ② 附件材料                                    |                  |             |
| 企业基本信息 🗲                             | 由招米到一                                           |                  |             |
| 法人代表 📹                               |                                                 |                  |             |
| 联系人                                  | 企业基本信息                                          |                  |             |
| 所属申报产品情况 🚤                           |                                                 |                  |             |
| 经营效益 📹                               | *企业名称:                                          | *统一社会信用代码:       | *通讯地址:      |
| 市场地位 🛑                               | 4740                                            |                  |             |
| 企业研发统力                               | (d) 2009 (                                      | 19風:             | 'E-mail:    |
| al and the second second             | *企业举思·                                          | <注册时间·           | *注册资本(万元):  |
| 過有有效专利情况 🗲                           | 请选择                                             |                  |             |
| 拥有核心自主知识产权情况                         | •所屬行业:                                          | ·资产总额 (万元):      | "职工人教:      |
| 研发机构建设情况(技术研究院、企业技术中 🚽<br>心、企业工程中心等) |                                                 |                  |             |
| 2日本 二                                | "研发人数:                                          | *是否工信部专精特新"小巨人": | ·资产负债率 (%): |
| r unoQ.m.                            |                                                 | 请选择              |             |
| 国际化水平 <del>-</del><br>参与工体部项目描记 -    |                                                 | <b>曾保存并下一步</b>   |             |

#### 图:项目申报页面

需要注意:如果您在创建项目的页面填写了信息,保存后刷新了页面,页面 将开展新的项目申报,如需再次编辑,可从"我的项目"中找到刚保存的项目。 创建工信 ② 广州... 我的项目 我的申报项目 我的中期检查项目 我的验收项目 项目名称: 重置 方向名称 申报时间 年度 资金类型 项目认定评定名称 项目名称 申报截止时间 当前环节 获得资金 (万元) 操作 绿色循环发展与节能降耗(节能处演示 2) 2023-12-08 09:18:36 2024-03-28 查看 工业固体废物资源化利用项目 2023 资全举项目 2023年绿色循环发展与节能隐耗(测试) 不通过 警夫获得资金 绿色循环发展与节能降耗(节能处演示 2024-03-24 2023-12-07 查看 「载申报书 资全学项目 2023年绿色循环发展与节能隐耗(测试) 工业固体废物资源化利用项目 通过 2023 0 2023-12-31 继续申报 「歌曲报= 非资金类项目 演示测试项目 演示测试项目 工业固体废物资源化利用项目 申报人申报 暂未获得资金 2020 T限公司-省级特色产 业园申请 2023-12-07 2024-03-28 继续申报 下载申报+ 2023 非资金类项目 2023年省特色产业园 (测试) 省特色产业园 申报人申报 警未获得资金 2023-12-31 继续申报 「整申报+ 2020 非资全类项目 演示测试项目 演示测试项目 产业项目建设投产投资奖励 申报人申报 暫未获得资金 村镇工业集聚区升级改造示范项目 2024-03-28 2023-12-06 20:03:30 查看 非洲全举语目 示贫周区 村镇工业集聚区升级改造示范项目(ceshi) 市经办审核中 2023 新来获得济全 公司-省级特色产 业园申请 2024-03-28 2023年省特色产业园 (测试) 2023-12-06 查看 下载由报共 非资金类项目 省特色产业园 省经办审核中 2023 暂未获得资金 2024-03-27 2023-12-06

图:我的项目页面

# 5.4.3 上传附件材料

上传材料的方法有两种,一种是引入材料,另一种是上传材料。

点击"引入附件"按钮,从企业信息界面上传的材料中选择需要引入的文件 和附件类型到项目中。

点击"上传材料",从本地电脑选择需要上传的文件,再选择附件类型,点 击开始上传。

| <ol> <li>① 项目基本情况表</li> <li>② 申报单位基本情况表</li> <li>③ 申报材料</li> </ol>                                                                                 | <ul> <li>④ 上传申报书 (盖章版)</li> </ul> |                                                                 |  |
|----------------------------------------------------------------------------------------------------|-----------------------------------|-----------------------------------------------------------------|--|
| 温智提示:<br>上作的時中只支持的中時式日時報告20M8.50m8.50m8.50m8.50か多个文件或自己编版上修<br>系係了支持加速促進年了確認500年。清美化地力推進の停止中<br>注: 定義・社会変進時、新経会主法登場の運動解除中<br>中31人附件 中上代表的作 の下級所有點件 |                                   |                                                                 |  |
| 节能咸幸及综合利用效果分析 [每个文件最大上传限制: 20 MB]                                                                                                    |                                   | + 1- <i>I</i> E                                                 |  |
| 1.pdf                                                                                                    |                                   | 广州市齐明软件科技 2023-12-07 下载 预滤 删除 调整                                |  |
|                                                                                                    |                                   | 有限公司 20:18:08 至美他世日                                             |  |
| [項目確認及验收備況 [每个文件截大上传限制: 20 MB]                                                                                                    |                                   | <b>+</b> 上传                                                     |  |
| 2.pdf                                                                                                    |                                   | 广州市齐明软件科技 2023-12-07 下载 预选 翻譯 上修<br>有限公司 20:18:08 调整至其他栏目       |  |
| 雷亚克斯·pdf                                                                                                    |                                   | 广州市齐明软件科技 2023-12-11 下級 预急 對於上述<br>有限公司 16:59:49 下移 调整至其他栏<br>日 |  |
|                                                                                                    | 图:项目申报页面                          | XX                                                              |  |
|                                                                                                    |                                   |                                                                 |  |
| 请选择文件                                                                                                    |                                   | ×                                                               |  |
|                                                                                                    |                                   |                                                                 |  |
| <ul> <li>●请选择文件</li> <li>从企业期件引入</li> <li>从发票文件引入</li> </ul>                                                                                       |                                   |                                                                 |  |
| 是否引入 附件类型 附件名称                                                                                                    | 上传者                               | 上传时间                                                            |  |
| 项目申报承诺书 > ●●                                                                                                    |                                   | 1000                                                            |  |
| 企业资产负债表、损益表、现金,加量表的复印件<br>专职研究与试验发展人员列表及证明材料<br>技术中心外部专家列表及证明材料                                                                                    |                                   |                                                                 |  |
| 报告年度被受到的知识了权及证则材料<br>评价数据公司随时关系公司财材料<br>企业报告年度财务审计报告<br>企业汇告年度财务审计报告                                                                               | Descrut                           |                                                                 |  |
| 企业工具者並供用。 组织机构代码化和 经劳变记证则 二亚古一 三亚中间<br>拥有的有效以识"权及证则材料<br>企业技术开发仪器设备原值及研发用软件构置费清单及证明材料<br>报告年度均标证明                                                  | Q 使存 关闭                           |                                                                 |  |
| <ul> <li>一、「「」」、「」」、「」、「」、「」、「」、「」、」、「」、」、「」、」、「</li></ul>                                                                                         |                                   | 有限公司 20.07.14 他居自                                               |  |
|                                                                                                    |                                   |                                                                 |  |
|                                                                                                    | 图:引入材料页面                          |                                                                 |  |
|                                                                                                    |                                   |                                                                 |  |
|                                                                                                    |                                   |                                                                 |  |
|                                                                                                    |                                   |                                                                 |  |
|                                                                                                    |                                   |                                                                 |  |
|                                                                                                    |                                   |                                                                 |  |
|                                                                                                    |                                   |                                                                 |  |
|                                                                                                    |                                   |                                                                 |  |
|                                                                                                    |                                   |                                                                 |  |
|                                                                                                    |                                   |                                                                 |  |

| 上传 | <b>₩</b>    |        |                  |     |     |      | ×  |
|----|-------------|--------|------------------|-----|-----|------|----|
| 序号 | 附件类型        | 附件名称   |                  | 附付  | 牛大小 | 上传状态 | 操作 |
| 1  | 企业所属基本经营情 ~ | 1.pdf  |                  | 43. | 40K | 等待上传 | 删除 |
| +  |             |        |                  |     |     |      |    |
| Z  |             |        |                  |     |     |      |    |
|    |             |        |                  |     |     |      |    |
| H. |             |        |                  |     |     |      |    |
| 5  |             |        |                  |     |     |      |    |
|    |             | 选择文件 月 | <del>T</del> 始上传 | 关闭  | K   |      |    |

### 图:上传附件页面

# 5.4.4 生成申报书

填写完申报信息后,在提交前需生成申报书。点击"生成申报书"按钮,跳 转到生成申报书页面,需手动点击"刷新导出进度"来更新申报书生成状态。

导出成功后可下载申报书文件。如果导出失败,则根据消息提示进行修改或 联系系统管理员。

| <mark>需要注意:</mark>     | 提交前务业                          | 公击    | 生成申报书,                            | 否则将影 | 影响项目的记            | 平审结                    | <mark>果。</mark>  |      |
|------------------------|--------------------------------|-------|-----------------------------------|------|-------------------|------------------------|------------------|------|
| 工业固体废物资源化利用            | 项目 - 申报人申报                     |       |                                   |      |                   | 曽 保存                   | ◆ 生成申报           | 书●提交 |
| 申报截止时间为:<br>倒计时: 19天 3 | 2023年12月31日 01:00<br>时 35分 10秒 |       |                                   |      |                   |                        |                  |      |
| ① 项目基本情况表              | ② 申报单位基本情况表                    | ③申报材料 | <ul> <li>④ 上传申报书 (盖章版)</li> </ul> |      |                   |                        |                  |      |
| ┃ 申报书 (盖)              | 誕版) [每个文件最大上传限制: 1 GB]         |       |                                   |      |                   | 电子签章CA盖章               | I具 +上传           |      |
| 2企业申请产品                | 近三年全球及国内市场占有率.pdf              |       |                                   |      | 广州市齐明软件科技<br>有限公司 | 2023-12-11<br>17:01:12 | 下载 删除 调整至<br>他栏目 | ж    |

图:项目申报页面

| 这里列出来的是您近期的导出记录,<br>由于导出文件过大,系统以私列的方<br>每个项目仅保存一份最新的记录。 | 您可以在这里童看导出状态,下载已导<br>;式进行导出,请手动刷新下面的列表,  | 出的文件。<br>以查看最新的导出状态,导出一机 | 股需要5分钟左右(排队时间附 | 19f) .         |           |      |
|---------------------------------------------------------|------------------------------------------|--------------------------|----------------|----------------|-----------|------|
| 刷新导出进度                                                  |                                          |                          |                |                |           |      |
| 文件名称                                                    | 提交时间                                     | 完成时间                     | 当前状态           | 当前进度 (%)       | 文件大小 消息提示 | 操作   |
| 57                                                      | and approximate                          |                          | 正在排队中          | 0              |           | 取適排队 |
|                                                         |                                          |                          | 图:             | 导出申执           | 段书页面      |      |
| 这里列出来的是您近期的导出记录,<br>由于导出文件过大,系统以队列的方<br>每个项目仅保存一份最新的记录。 | 您可以在这里查看导出状态,下载已导<br>式进行导出,请手动朗新下面的列表,   | 出的文件。<br>以直看最新的导出状态,导出一  | 般需要5分钟左右(排队时间) | \$外)。          |           |      |
| 刷新导出进度                                                  |                                          |                          |                |                |           |      |
| 文件名称                                                    | 提交时间                                     | 完成时间                     | 当前状态           | 当前进度 (%)       | 文件大小 消息提示 | 操作   |
| STANDARD NO.                                            | 10-10-10-10-10-10-10-10-10-10-10-10-10-1 | an e contri o            | 导出成功           | 100            | 1MB       | TH   |
|                                                         |                                          |                          |                | <i>→ , , ,</i> |           |      |

图:导出申报书页面

## 5.4.5 申报书盖章

在生成申报书后申报项目提交前,务必上传盖章版本的申报书。申报书盖章操作请参考上述:"电子签章 CA 工具使用"章节。

# 5.4.6 提交项目

在申报项目页面点击"提交"按钮,将项目提交到主管部门进行审核。

| 工业国 | 体废物      | 资源化利用项目                   | - 申报人申报                 |       |                        |  |                   | 日 保存                   | ➡ 生成申报书           | ●提羽 |
|-----|----------|---------------------------|-------------------------|-------|------------------------|--|-------------------|------------------------|-------------------|-----|
|     | 申报<br>倒计 | 截止时间为:202<br>时: 19天 3时 33 | 3年12月31日 01:00<br>分 51秒 |       |                        |  |                   |                        |                   |     |
|     | 01       | 项目基本情况表                   | ②申报单位基本情况表              | ③申报材料 | <li>④ 上传申报书 (盖章版)</li> |  |                   |                        |                   |     |
|     |          | ■振坊 (蕭章版) [1              | 每个文件最大上传限制: 1 GB]       |       |                        |  |                   | 电子签章CA盖章工              | 具 +上传             |     |
|     |          | 2企业申请产品近三年                | 全球及国内市场占有率.pdf          |       |                        |  | 广州市齐明软件科技<br>有限公司 | 2023-12-11<br>17:01:12 | 下戰 删除 调整至其<br>他栏目 |     |

图:项目申报页面

## 5.5 项目管理

点击"我的项目"菜单,进入项目管理界面。 对于未提交项目,可点击"继续申报"进入项目申报页面填写信息。 对于已提交项目,可点击"查看"进入项目查看项目申报信息。

第 34 页

申报单位操作手册

点击"下载申报书",可下载已生成的申报书文件。

| )7 I | 信。      | 工作台 我要申报 我要中期检查              | 我要验收 我的项目     | 我的申报书 企业备案 企业信息                           |                        |                        |        | (⊇) 广州市   | 有限公司          |
|------|---------|------------------------------|---------------|-------------------------------------------|------------------------|------------------------|--------|-----------|---------------|
| 的申报  | 页目 我的中国 | 明检查项目 我的验收项目                 |               |                                           |                        |                        |        |           |               |
|      | 项目名称:   | 會調                           | 重置            |                                           |                        |                        |        |           |               |
| 腹    | 资金类型    | 项目认定评定名称                     | 方向名称          | 项目名称                                      | 申报时间                   | 申报截止时间                 | 当前环节   | 获得资金 (万元) | 操作            |
| 023  | 资金类项目   | 2023年绿色循环发展与节能降耗 (测试)        | 工业固体废物资源化利用项目 | 绿色循环发展与节能降耗(节能处演示<br>2)                   | 2023-12-08<br>09:18:36 | 2024-03-28<br>14:00:00 | 不通过    | 暫未获得资金    | 查看<br>下载申报书   |
| 023  | 资金类项目   | 2023年绿色循环发展与节能降耗 (测试)        | 工业固体废物资源化利用项目 | 绿色循环发展与节能降耗(节能处演示<br>1)                   | 2023-12-07<br>21:47:10 | 2024-03-28<br>14:00:00 | 通过     | 0         | 查看<br>下载申报书   |
| 020  | 非资金类项目  | 演示测试项目                       | 演示测试项目        | 工业固体废物资源化利用项目                             |                        | 2023-12-31<br>01:00:00 | 申报人申报  | 暂未获得资金    | 继续申报<br>下载申报书 |
| 023  | 非资金类项目  | 2023年省特色产业园 (测试)             | 省特色产业园        | 广州市。<br>业园申请                              | 2023-12-07<br>09:10:50 | 2024-03-28<br>14:00:00 | 申报人申报  | 暂未获得资金    | 继续申报<br>下载申报书 |
| 020  | 非资金类项目  | 演示测试项目                       | 演示测试项目        | 产业项目建设投产投资奖励                              |                        | 2023-12-31<br>01:00:00 | 申报人申报  | 暂未获得资金    | 继续申报<br>下载申报书 |
| )23  | 非资金类项目  | 2023年村續工业集聚区升级改造示范项目<br>(測试) | 示范围区          | 村镇工业集聚区升级改造示范项目(ceshi)                    | 2023-12-06<br>20:03:30 | 2024-03-28<br>14:00:00 | 市经办审核中 | 暂未获得资金    | 査看<br>下戰申授书   |
| 023  | 非资金美项目  | 2023年省特色产业园 (測试)             | 省特色产业园        | 广州. · · · · · · · · · · · · · · · · · · · | 2023-12-06<br>19:44:49 | 2024-03-28<br>14:00:00 | 省经办审核中 | 暂未获得资金    | 查看<br>下载申报书   |

#### 图:我的项目页面

# 5.6 我的申报书

点击"我的申报书"菜单,进入申报书列表页面,可下载项目的申报书。

| 多江信                                 | 企业工作台 我要明                                            | 申报 我要中期检                    | 查 我要验收 :               | 我的项目 <u>我的申报书</u> 企业 | ar cuis  |       | 0 r  | 服公司 |
|-------------------------------------|------------------------------------------------------|-----------------------------|------------------------|----------------------|----------|-------|------|-----|
| 这里列出来的是你近<br>由于导出文件过大,<br>每个项目仅保存一份 | 期的导出记录,您可以在这里<br>系统以队列的方式进行导出,<br>最新的记录。             | /查看导出状态,下载已导<br>请手动刷新下面的列表, | 出的文件。<br>以查看最新的导出状态,导始 | 出一般需要5分钟左右(排队时间除外)。  |          |       |      |     |
| 我的申报书<br>刷新导出进度                     |                                                      |                             |                        |                      | <u> </u> |       |      |     |
|                                     | 文件名称                                                 |                             | 生成时间                   | 当前状态                 | 当前进度 (%) | 文件大小  | 消息提示 | 操作  |
| 演示测试项目-演示                           | 测试项目-工业固体废物资源<br>目-20231211.pdf                      | 原化利用项                       | 2023-12-11 17:00:51    | 导出成功                 | 100      | 255KB |      | 下戰  |
| 023年绿色循环发展<br>利用项目-绿色               | 5节能降耗 (測试) -工业国<br>循环发展与节能降耗 (节能<br>2) -20231208.pdf | 体废物资源化<br>处演示               | 2023-12-08 09:17:52    | 导出成功                 | 100      | 407KB |      | 下戰  |
| 023年绿色循环发展。<br>利用项目-绿色              | 5节船降耗 (測试) -工业面<br>循环发展与节船降耗 (节能<br>1) -20231207.pdf | (体废物资源化<br>处演示              | 2023-12-07 21:46:29    | 导出成功                 | 100      | 408KB |      | 下载  |
| 2023年广东省中药材<br>广东省中药材产业(            | 产业化基地 (测试) -中药标<br>化基地(消费品处测试)-2023                  | t产业化基地-<br>31207.pdf        | 2023-12-07 15:27:07    | 导出成功                 | 100      | 128KB |      | 下载  |

图 22: 我的申报书页面